Федеральное государственное бюджетное образовательное учреждение высшего образования «Самарский государственный медицинский университет» Министерства здравоохранения Российской Федерации

# Программное обеспечение виртуальный тренажер «Неотложная медицинская помощь»

Руководство пользователя

Самара 2025

#### Аннотация

Настоящее руководство содержит сведения по настройке и эксплуатации программного обеспечения виртуальный тренажер «Неотложная медицинская помощь».

Руководство обеспечивает полную информативность по структуре интерфейса программного обеспечения, описывает все реализованные функции программы.

Руководство состоит из разделов:

- Назначение и условия применения ПО;
- Подготовка к работе ПО;
- Практическое применение;
- Аварийные ситуации.

# Содержание

| 1 Назначение тренажера                                                                              | 5                |
|----------------------------------------------------------------------------------------------------|------------------|
| 1.1 Комплектация тренажера                                                                          | 7                |
| 1.2 Требования к конфигурации тренажера                                                             | 7                |
| 2. Подготовка к работе                                                                              | 8                |
| 2.1. Управление симуляторе                                                                          | 8                |
| 3 Практическое применение тренажера                                                                 | 9                |
| 3.1. Активация лицензии                                                                             | 9                |
| 3.2. Запуск тренажера                                                                               | 10               |
| 3.3. Этапы прохождения (на примере сценария 1 — Бронхиальная астма, период (режим «Без микрофона»)) | приступный<br>12 |
| 4 Аварийные ситуации                                                                                | 54               |

| Виртуальная     | созданный техническими средствами мир, передаваемый                                                                                                    |  |  |  |  |
|-----------------|----------------------------------------------------------------------------------------------------|--|--|--|--|
| реальность (ВР) | человеку через его ощущения: зрение, слух, осязание и другие                                                                                              |  |  |  |  |
| ПО              | Программное обеспечение                                                                                                    |  |  |  |  |
| Симулятор       | имитатор (обычно механический или компьютерный), задача которого состоит в имитации управления каким-либо процессом, аппаратом или транспортным средством |  |  |  |  |
|                 |                                                                                                    |  |  |  |  |
|                 |                                                                                                    |  |  |  |  |
| Сценарий        | описание алгоритма проведения операции, а также все варианты                                                                                              |  |  |  |  |
|                 | действий пользователей и возможные реакции Симулятора                                                                                                    |  |  |  |  |

Перечень терминов, определений и сокращений

# Символы и обозначения:

🛆 Важная информация для пользователя, рекомендуется к прочтению.

1 Назначение тренажера

Программное обеспечение виртуальный тренажер «Неотложная медицинская помощь» (далее по тексту Тренажер) предназначен для формирования навыков оценки клинической картины болезни пациента с внезапным острым заболеванием/состоянием, с обострением хронического заболевания органов дыхания, требующих оказания неотложной помощи. Для отработки умения назначать медикаментозную терапию с учетом возраста ребенка, диагноза и клинической картины болезни, а также отработки алгоритма проведения мероприятия по восстановлению дыхания.

Тренажер выступает в качестве методического и справочного материала, предназначен для оценки владения аккредитуемым лицом конкретным практическим навыком (умением) и может быть использован для оценки уровня готовности специалистов здравоохранения к профессиональной деятельности.

Работа в двух режимах:

– «обучение» с пошаговым отображением подсказок, подсвечиванием требуемых объектов и описанием необходимых шагов – без ограничения по времени;

– «контроль» с фиксацией числа верно и неверно выполненных шагов без подсказок, ограниченный по времени (10 минут).

Функциональные возможности:

- 1. Свободное перемещение в трех плоскостях в симуляционном пространстве в очках виртуальной реальности.
- 2. Общение с виртуальным пациентом с помощью речевых диалогов. В режиме речевого общения ввод информации производится голосом;
- Информационная поддержка процесса симуляции в виде текстовых и визуальных подсказок;
- Отслеживание правильности выполнения симуляции путем зачета шагов в чек-листе;
- Отражение результатов о правильности выполнения симуляции в режиме контроля;
- Взаимодействие с пациентом посредством виртуальных рук для выявления диагноза.

К работе с тренажером допускаются лица, обладающие:

– наличием опыта работы с персональным компьютером на базе операционных систем Microsoft Windows на уровне квалифицированного пользователя;

– умением свободно осуществлять базовые операции в стандартных приложениях Windows.

5

Перед использованием тренажера необходимо ознакомиться с настоящим руководством пользователя.

#### 1.1 Комплектация тренажера

Тренажер состоит из:

- 1. Программное обеспечение;
- 2. Лицензия.

1.2 Требования к конфигурации тренажера

Для функционирования тренажера необходимо обязательное стабильное подключение к сети Интернет с минимальной шириной канала не менее 1 Mbit/s.

Для корректной работы тренажера необходимо, чтобы аппаратное обеспечение, системное программное обеспечение и каналы связи удовлетворяли представленным ниже требованиям.

Характеристики управляющей станции для хранения и воспроизведения симуляции:

1. Процессор Intel Core i5 четвертого поколения и выше или аналогичный;

2. Видеокарта NVIDIA GTX 1060 или выше с обязательной поддержкой

работы очков виртуальной реальности типа Oculus\HTC\Pico;

- 3. Оперативная память не менее 8 Гб;
- 4. Жесткий диск не менее 120 Гб;
- 5. Операционная система Windows 10 х64 или новее;
- 6. Монитор с диагональю не менее 15";
- 7. Устройства ввода: клавиатура, мышь (или тачпад);
- 8. Комплект коммутационных шнуров для периферии, шнур сетевой;
- 9. Источник захвата изображения разрешение не менее 2Мрх;

Характеристики гарнитуры виртуальной реальности:

- 1. Разрешение 1080×1200 пикселей на каждый глаз;
- 2. Частота обновления дисплея не 60 Гц;
- 3. Угол обзора номинальный 110°;
- 4. Время отклика 3 мс;
- 5. Датчики: гироскоп, акселерометр, магнитометр;
- 6. Количество трекеров не менее двух (для левой и правой руки);
- 7. Частота обновления трекера, встроенного в камеру не менее 60 Гц.

2. Подготовка к работе

1. Изучите инструкцию по работе с виртуальной гарнитурой.

2. Подключите виртуальную гарнитуру к ПК и настройте согласно руководству администратора.

3. Убедитесь, что вокруг пользователя нет препятствий, которые могут навредить во время прохождения симуляции (Рисунок 1).

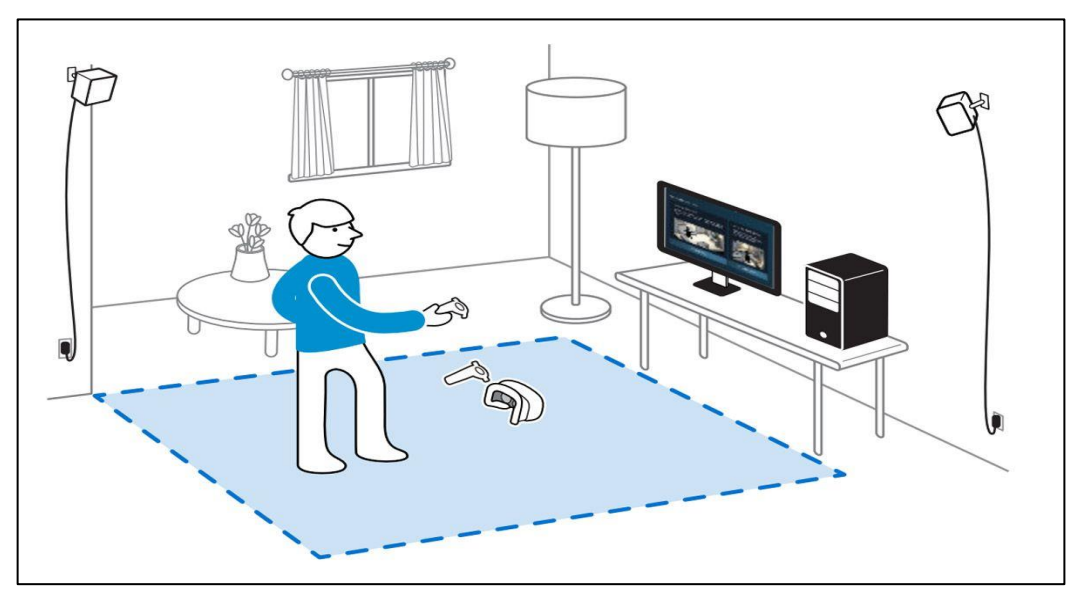

Рисунок 1 — Безопасное пространство.

# 2.1. Управление симуляторе

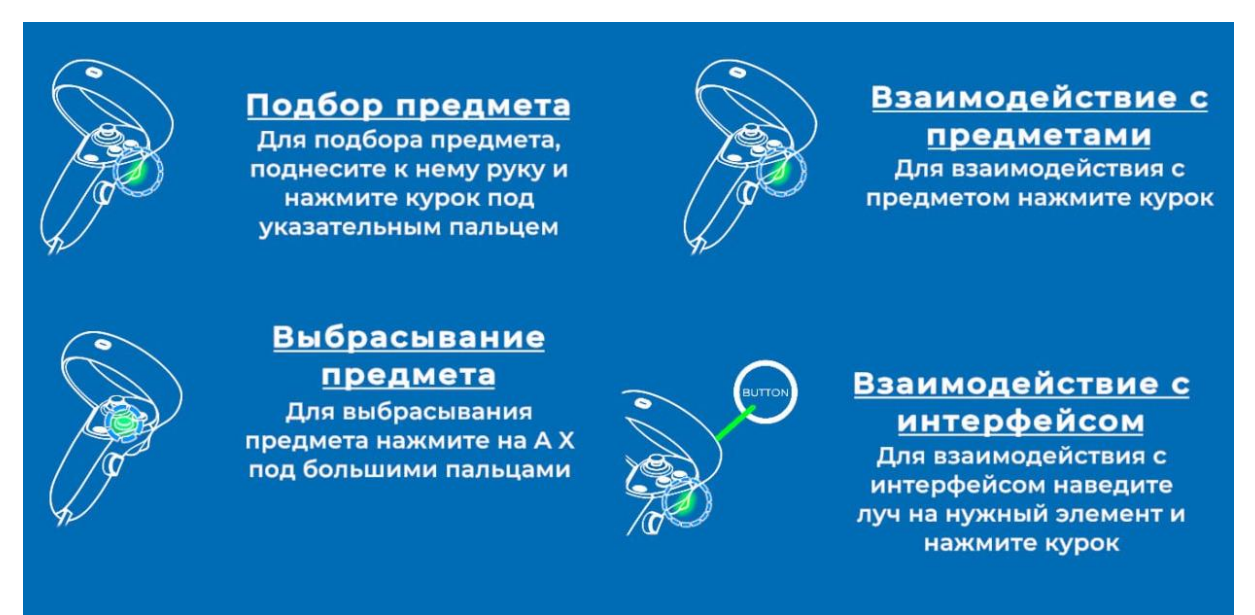

Рисунок 2 — Управление в симуляторе

- 3 Практическое применение тренажера
- 3.1. Активация лицензии

При первом запуске тренажера, следует установить лицензию на продукт. Для этого в открывшемся окне «Активации» (Рисунок 3) необходимо ввести учетные данные. Нажать кнопку [Активировать].

|          | Reactions due trappad you by protocolors, assigning<br>processes against on today protocolors, anoget.<br>Processes |  |
|----------|----------------------------------------------------------------------------------------------------|--|
|          | Параль.<br>Парала<br>Артивирать                                                                                     |  |
|          |                                                                                                    |  |
| <b>Ø</b> |                                                                                                    |  |

Рисунок 3 - Окно «Активации»

3.2. Запуск тренажера

После успешной активации лицензии откроется основное меню (Рисунок 4), в котором содержатся следующие опции:

 – «Обучающий режим» – данный режим содержит подсказки и проводит полностью по всему сценарию с использованием подсказок;

 – «Проверочный режим» – данный режим не содержит подсказок и используется как аттестация абитуриента;

- Выбор 2 сценариев.

– «Без микрофона» – в данном режиме нет взаимодействий с микрофоном, а используется всплывающее окно с вариантами запроса/ответа.

При использовании режима «с микрофоном», должно быть подключение к интернету, т.к. запросы отправляются на сервер

При настройке режима прохождения следует:

– навести указатель мыши и выбрать режим:

1. «Обучающий режим»;

2. «Проверочный режим».

Для включения режима «Без микрофона» следует навести указатель мыши и активировать чекбокс «Без микрофона».

|                                                                                                    | <u>RU</u> ENG ƘA3                                                                 | 🛄 Инструкция V                                                          |  |
|----------------------------------------------------------------------------------------------------|-----------------------------------------------------------------------------------|-------------------------------------------------------------------------|--|
| «VR TPEHAЖEP: HEO                                                                                                    | тложная 🕺 🗠 🗠                                                                     | 10 Введите ФИО                                                          |  |
| МЕДИЦИНСКАЯ ПО                                                                                                    | ЛОЩЬ» режи                                                                        | M • Обучающий<br>О Проверочный                                          |  |
| предназначен для формирования навыков оценки кл<br>болезни пациента с внезапным острым заболеванием<br>обострением хронического заболевания органов дых<br>неотложной помощи. Для отработки умения назначат | нисцокой картины<br>/состоянием, с<br>ания, требующих оказания<br>медикаментозную | арий                                                                    |  |
| ерапию с учетом возраста ребенка, диагноза и клинической карти<br>акже отработки алгоритма проведения мероприятия по восстанов<br>цыхания                                                                   | ческой картины болезни, а<br>по восстановлению<br>О ости                          | НХИАЛЬНАЯ АСТМА, ПРИСТУПНЫЙ ПЕРИОД<br>Рый обструктивный ларингит (круп) |  |
|                                                                                                    | ОБе                                                                               | ез микрофона                                                            |  |
| 🗲 Выход из тренажера                                                                                                    | 3                                                                                 | Запустить<br>Активация Windows                                          |  |

Рисунок 4 — Меню

Для выбора сценария необходимо навести указатель мыши и выбрать сценарий активировав чекбокс с его наименованием.

Наименования сценариев:

Сценарий 1 – Бронхиальная астма, приступный период

Сценарий 2 – Острый обструктивный ларингит (КРУП)

Для запуска выбранного сценария нажать кнопку [Запустить].

3.3. Этапы прохождения (на примере сценария 1 — Бронхиальная астма, приступный период (режим «Без микрофона»))

1. Поздороваться с пациентом (его представителем):

 Навести луч контроллера и выбрать из всплывающего меню верный вариант нажав на курок контроллера (Рисунок 5).

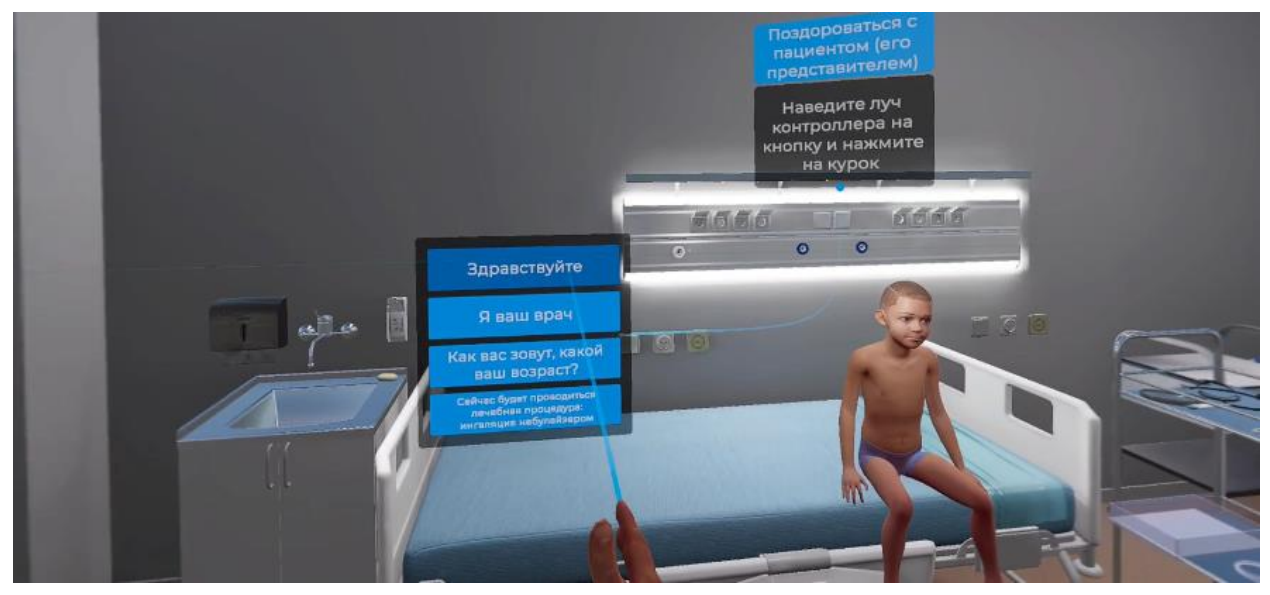

Рисунок 5 — Варианты ответа

△ Данное действие одинаково для сценариев1-2

- ⚠ При активированном режиме «с микрофоном» выполните следующие действия
  - Нажать на значок взаимодействия с микрофоном (Рисунок 6);
  - произнести фразу: «Добрый день/утро/вечер. Приветствую»

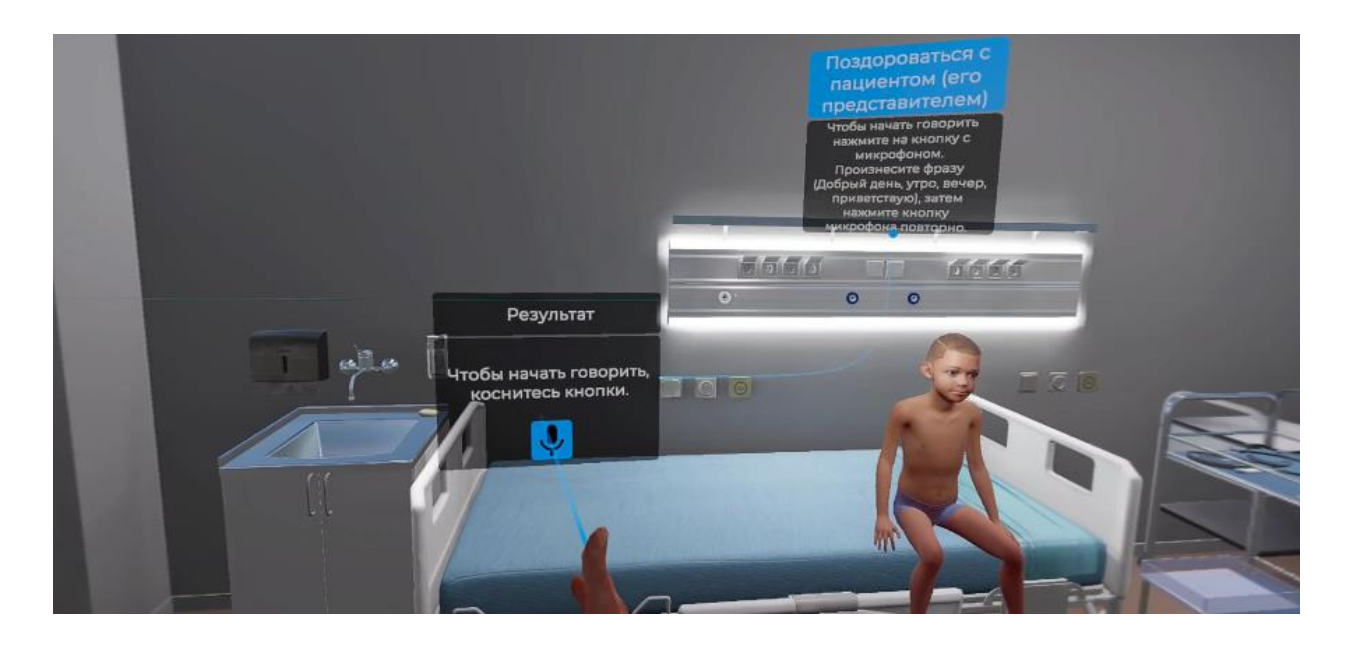

Рисунок 6 – Панель взаимодействия с микрофоном

2. Представиться, обозначить свою роль:

 Навести луч контроллера и выбрать из всплывающего меню верный вариант нажав на курок контроллера (Рисунок 7).

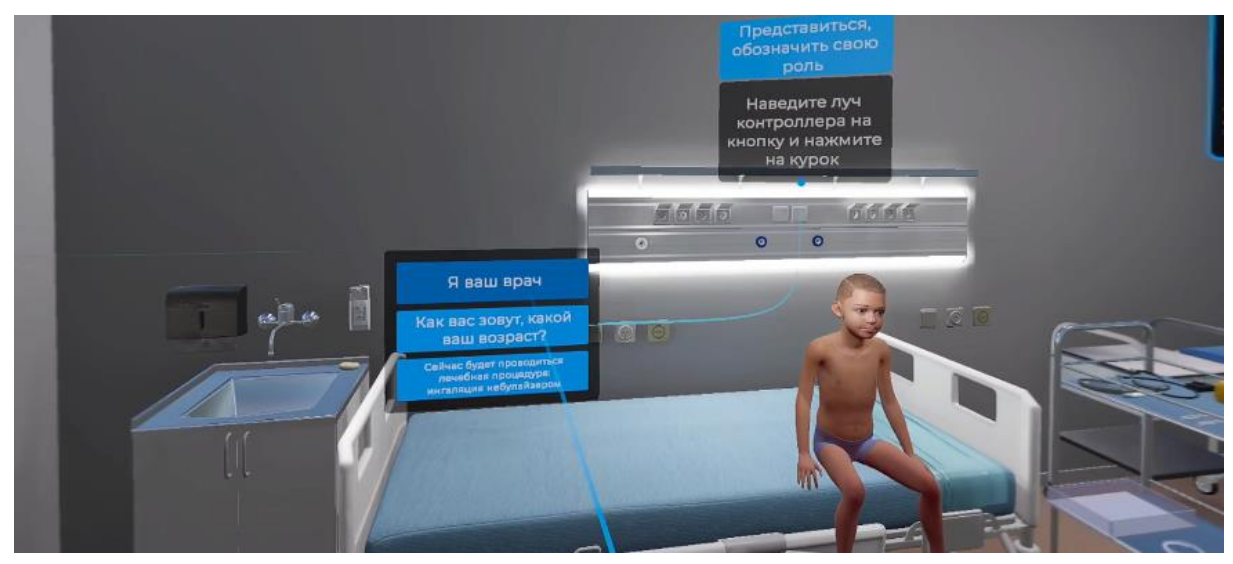

Рисунок 7 — Варианты ответа

△ Данное действие одинаково для сценариев 1-2

 Спросить у пациента, сверяя с медицинской документацией ФИО и возраст:

 Навести луч контроллера и выбрать из всплывающего меню верный вариант нажав на курок контроллера (Рисунок 8).

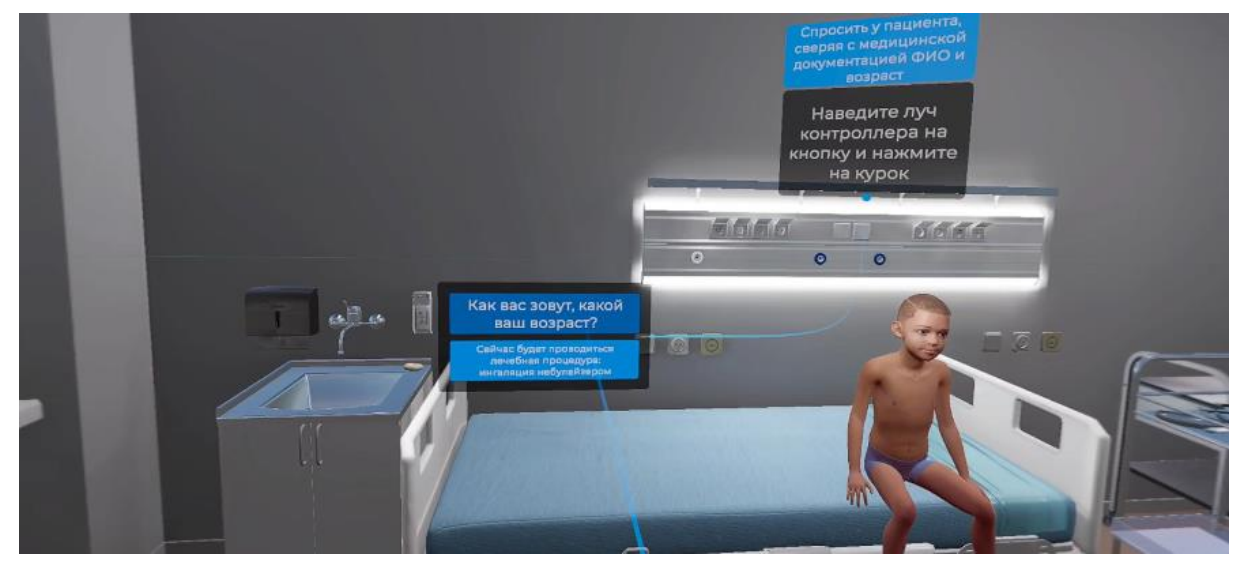

Рисунок 8 — Варианты ответа

△ Данное действие одинаково для сценариев 1-2

4. Информировать и получить согласие ребенка и/или его законных представителей на предстоящие манипуляции:

– Навести луч контроллера и выбрать из всплывающего меню верный вариант нажав на курок контроллера (Рисунок 9).

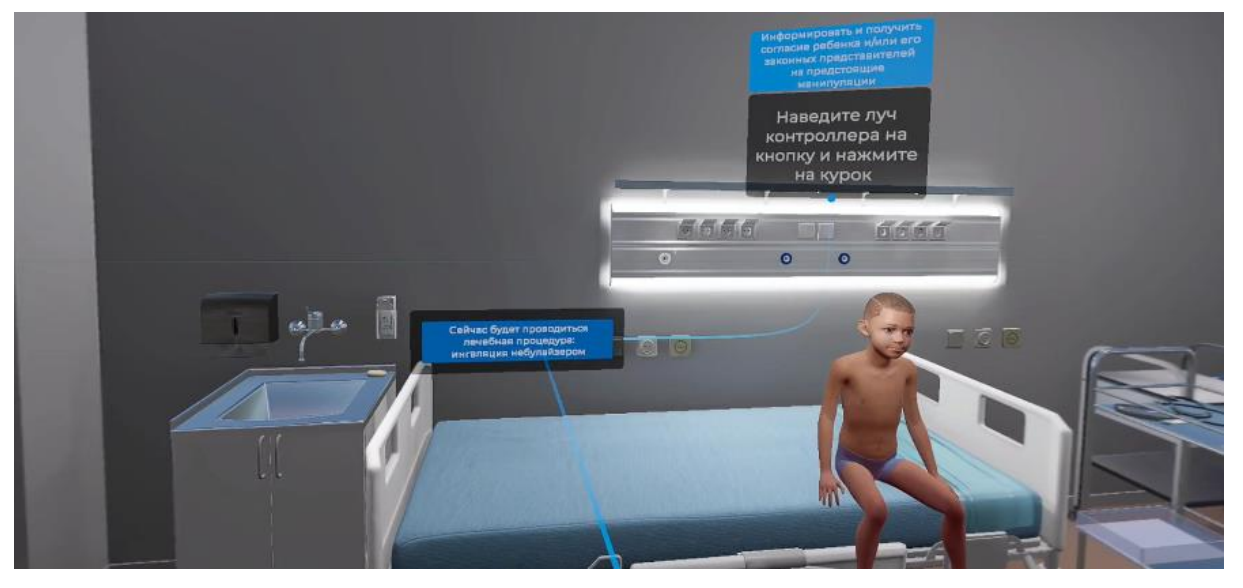

Рисунок 9 — Варианты ответа

△ Данное действие одинаково для сценариев 1-2

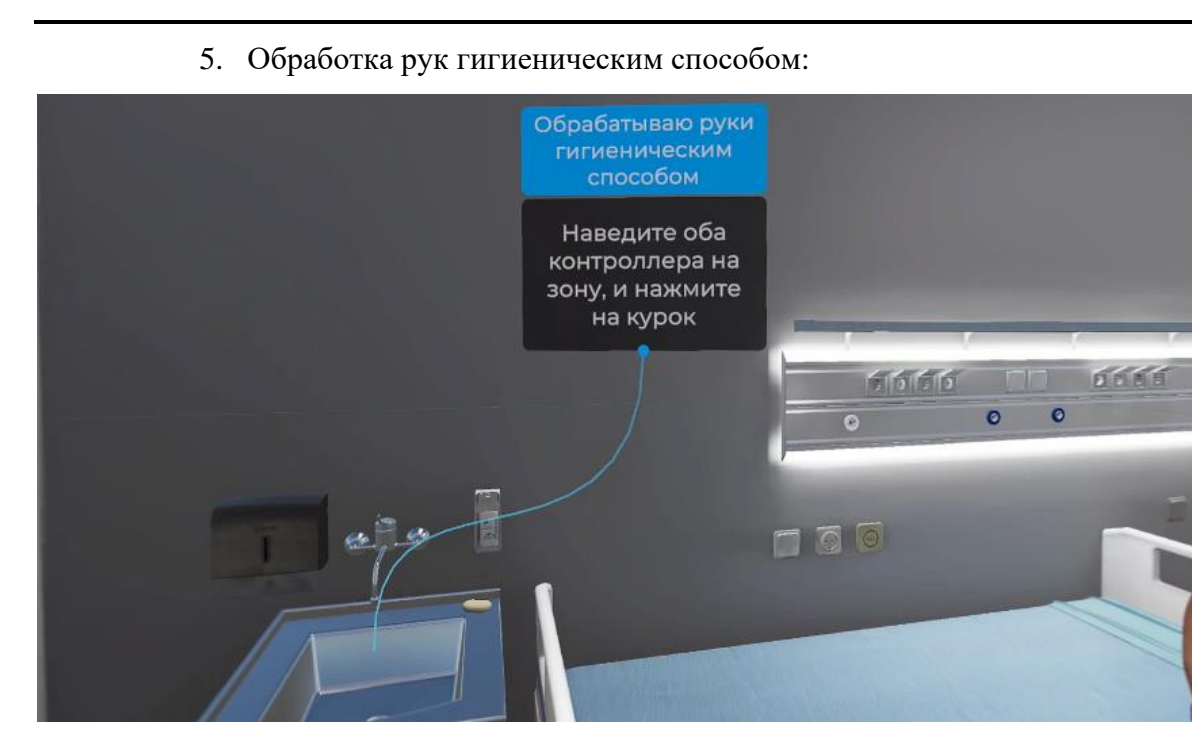

Рисунок 10 — Инструктаж

- поднести виртуальные руки к крану (Рисунок 11);
- зажать курки контроллеров;

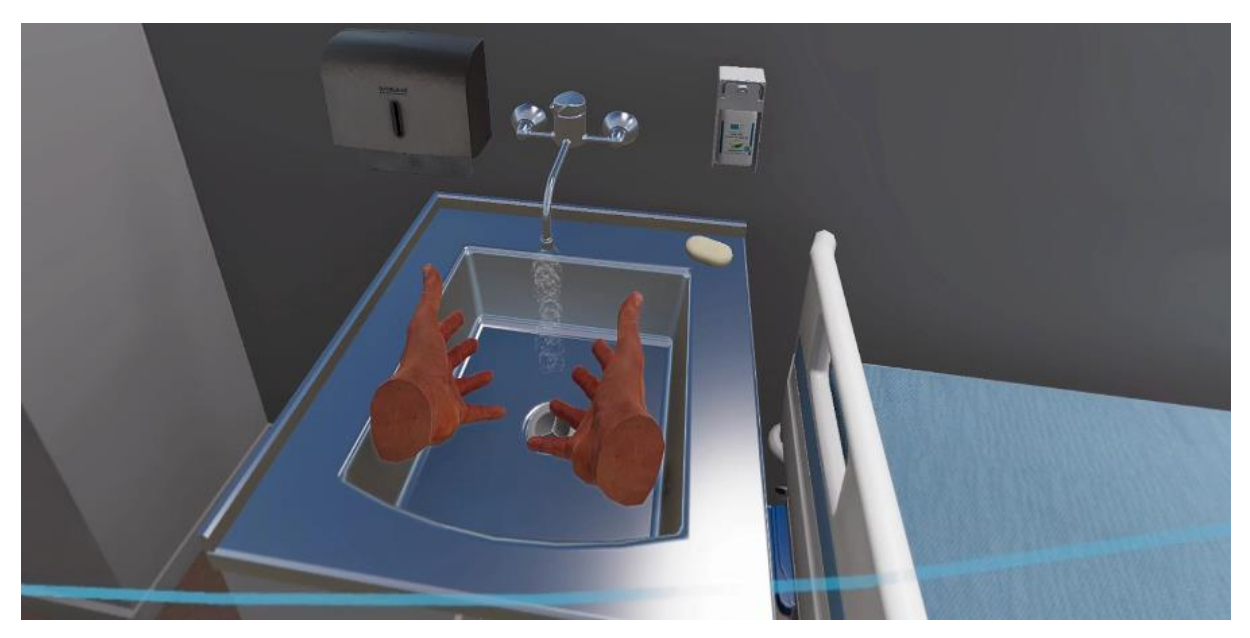

Рисунок 11 — Виртуальные руки и кран

 Навести луч контроллера и выбрать из всплывающего меню верный вариант нажав на курок контроллера.

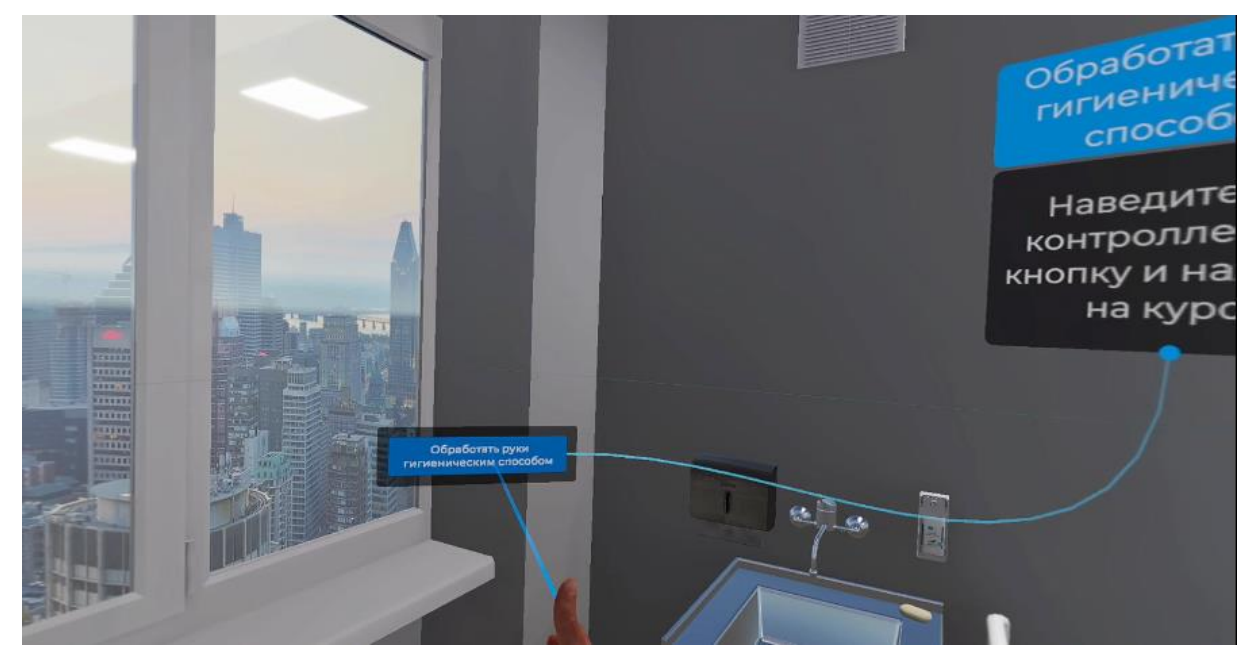

Рисунок 12 — Вариант ответа

🛆 Данное действие одинаково для сценариев 1-2

6. Надеть перчатки:

 навести луч контроллера на упаковку с перчатками (располагается на медицинском столике (Рисунок 13));

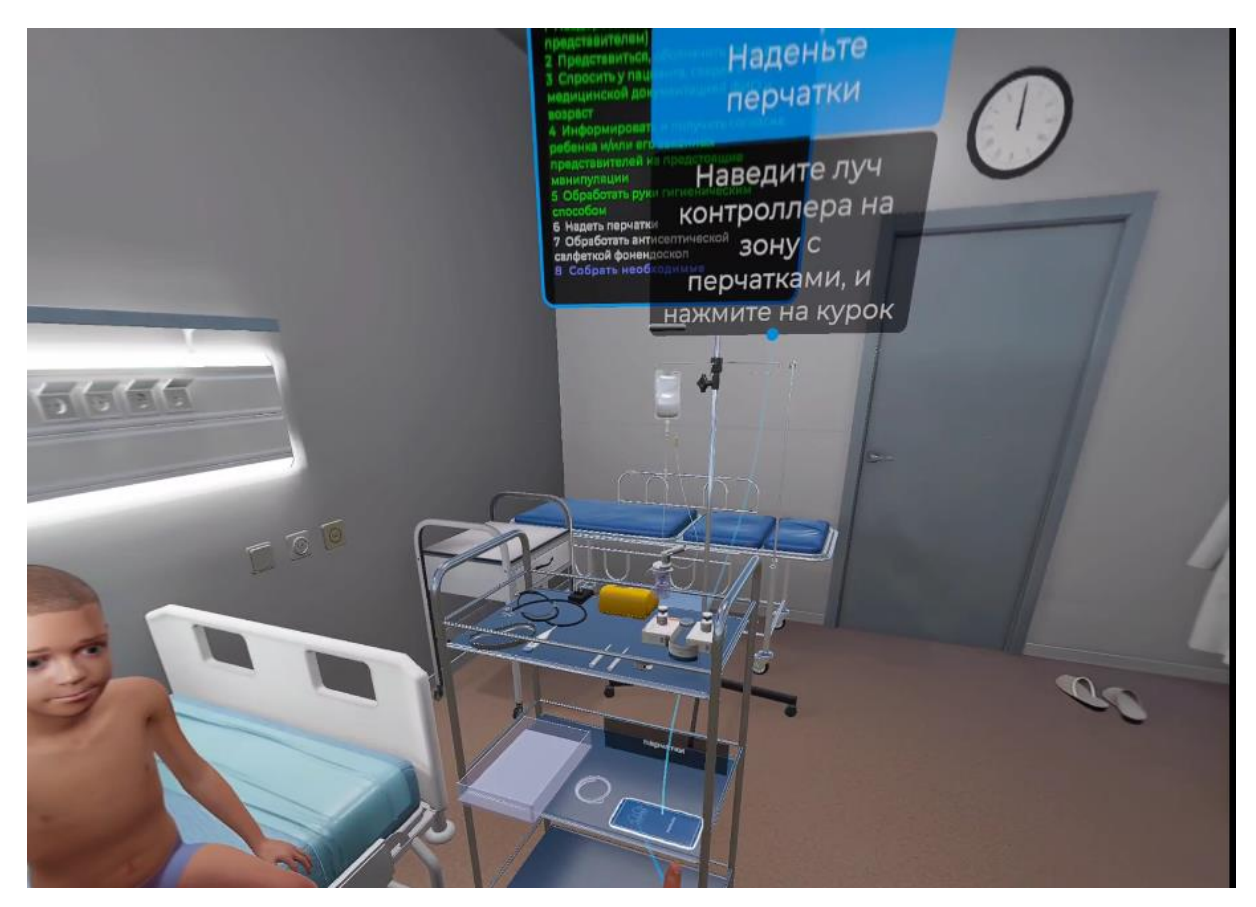

Рисунок 13 — Расположение перчаток

– нажать на курок контроллера;

При успешном выполнении данного шага перчатки окажутся на виртуальных руках в сцене.

△ Данное действие одинаково для сценариев 1-2

7. Обработать антисептической салфеткой фонендоскоп:

навести луч контроллера к фонендоскопу (располагается на медицинском столике (Рисунок 14));

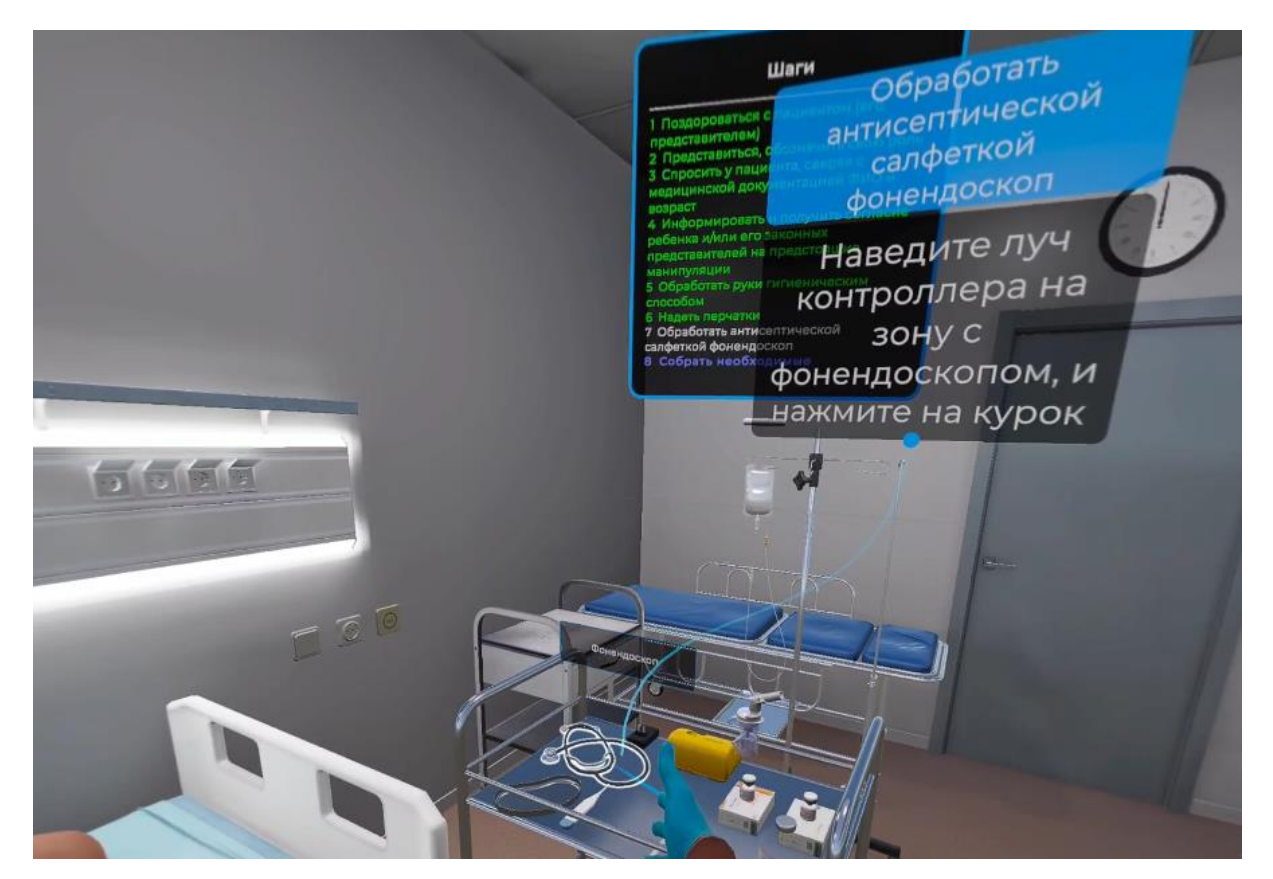

Рисунок 14 — Расположение фонендоскопа

-нажать на курок контроллера;

- появится сообщение «Фонендоскоп обработан»;
- △ Данное действие одинаково для сценариев 1-2
  - 8. Выяснить жалобы:

 Навести луч контроллера и выбрать из всплывающего меню верный вариант нажав на курок контроллера (Рисунок 15).

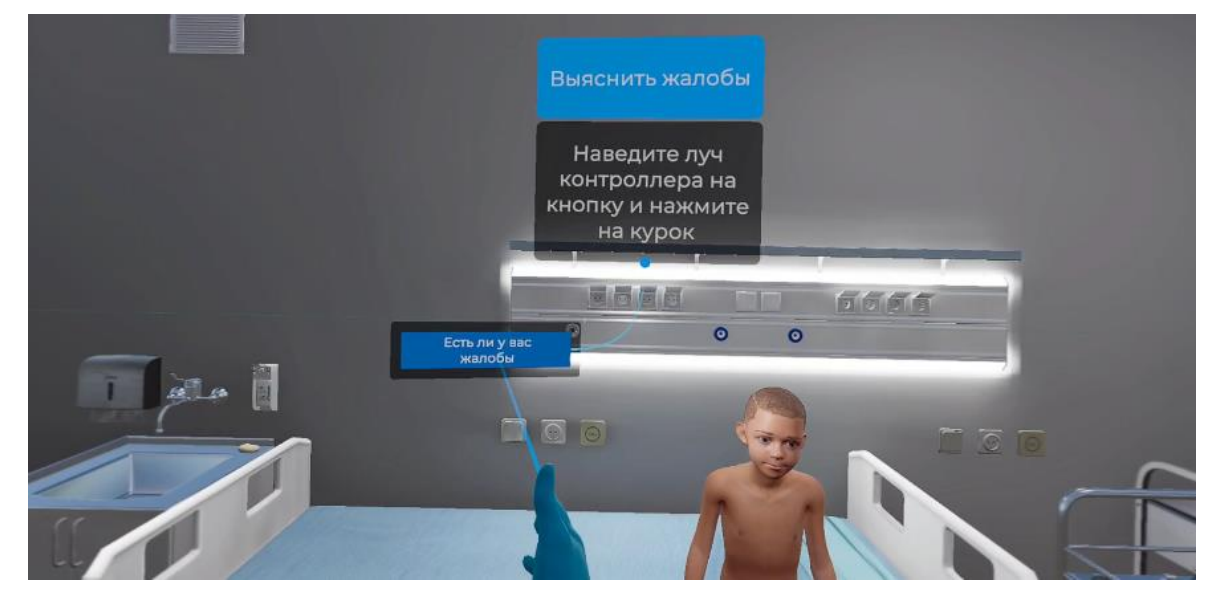

Рисунок 15 — Варианты ответа

– появится всплывающее окно с информацией о пациенте.

### △ Данное действие одинаково для сценариев 1-2

9. Провести термометрию:

 Навести луч контроллера и выбрать из всплывающего меню верный вариант нажав на курок контроллера (Рисунок 16).

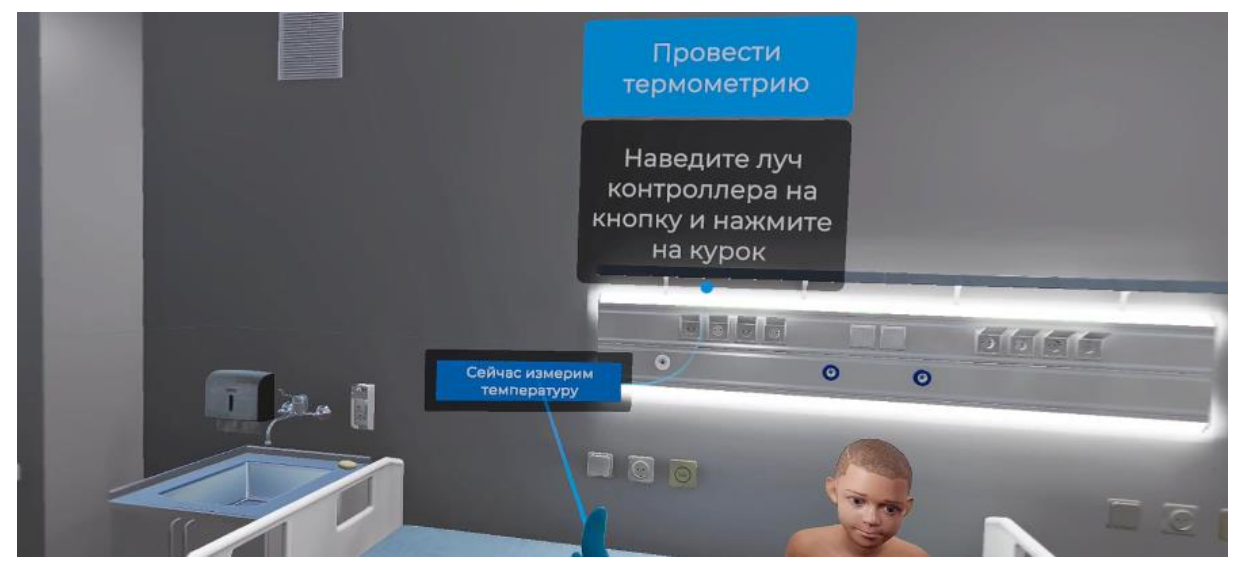

Рисунок 16 — Варианты ответа

навести луч контроллера на термометр (располагается на медицинском столике (Рисунок 17));

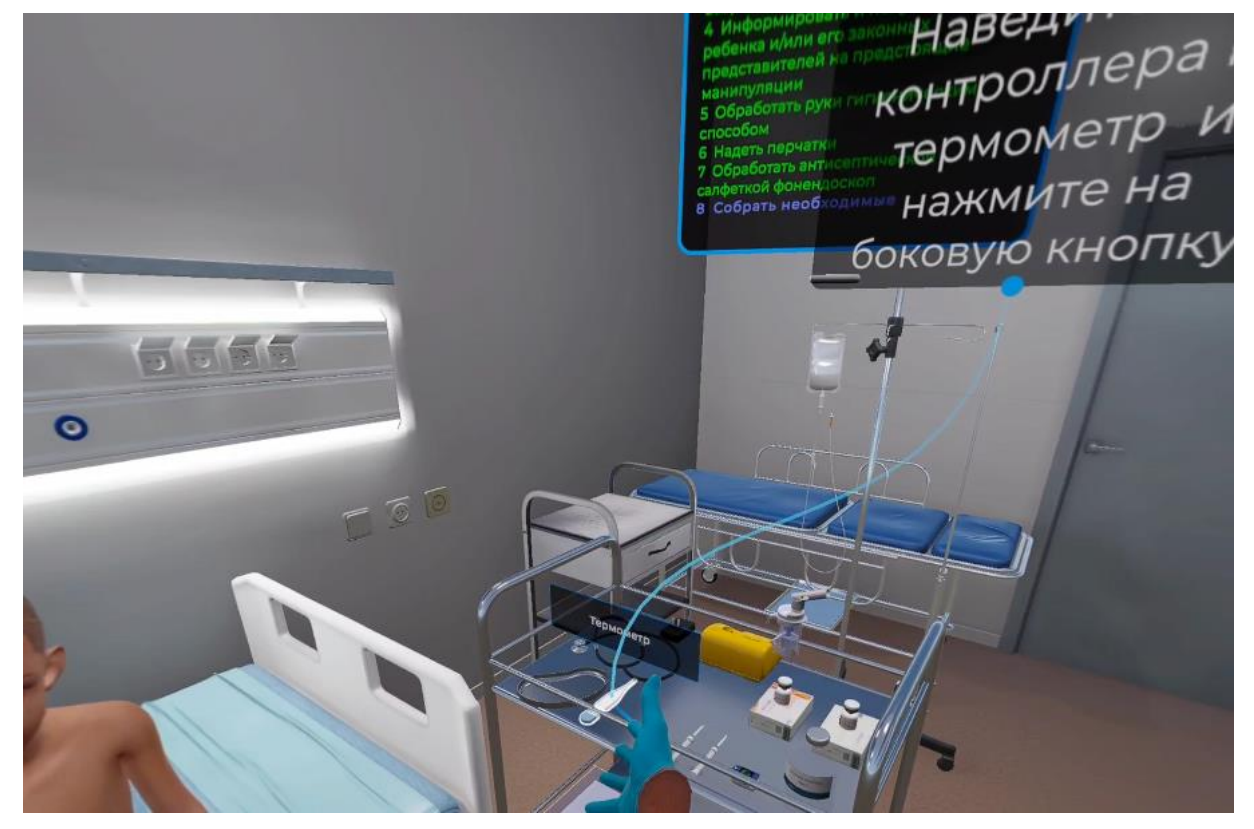

Рисунок 17 — Расположение термометра

- нажать боковую кнопку контроллера;
- поднести термометр к зоне применения и после того как появится фантом

термометра нажать на курок контроллера (Рисунок 18).

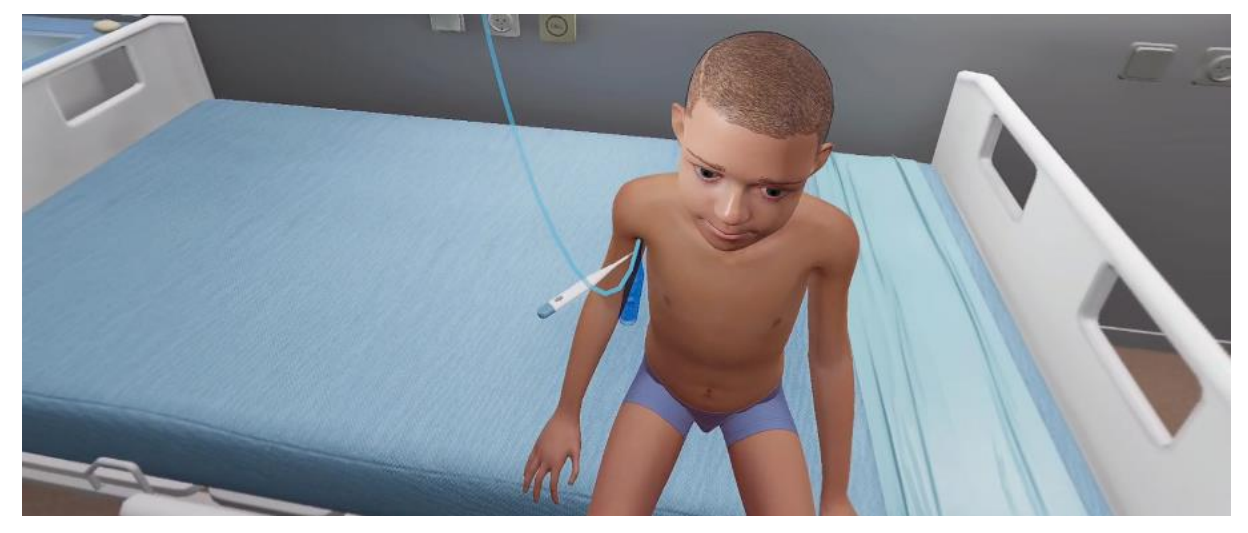

Рисунок 18 — Фантом термометра

- появится всплывающее окно с информацией о пациенте;
- △ Данное действие одинаково для сценариев 1-2

10. Провести осмотр кожи (цвет):

 Навести луч контроллера и выбрать из всплывающего меню верный вариант нажав на курок контроллера (Рисунок 19).

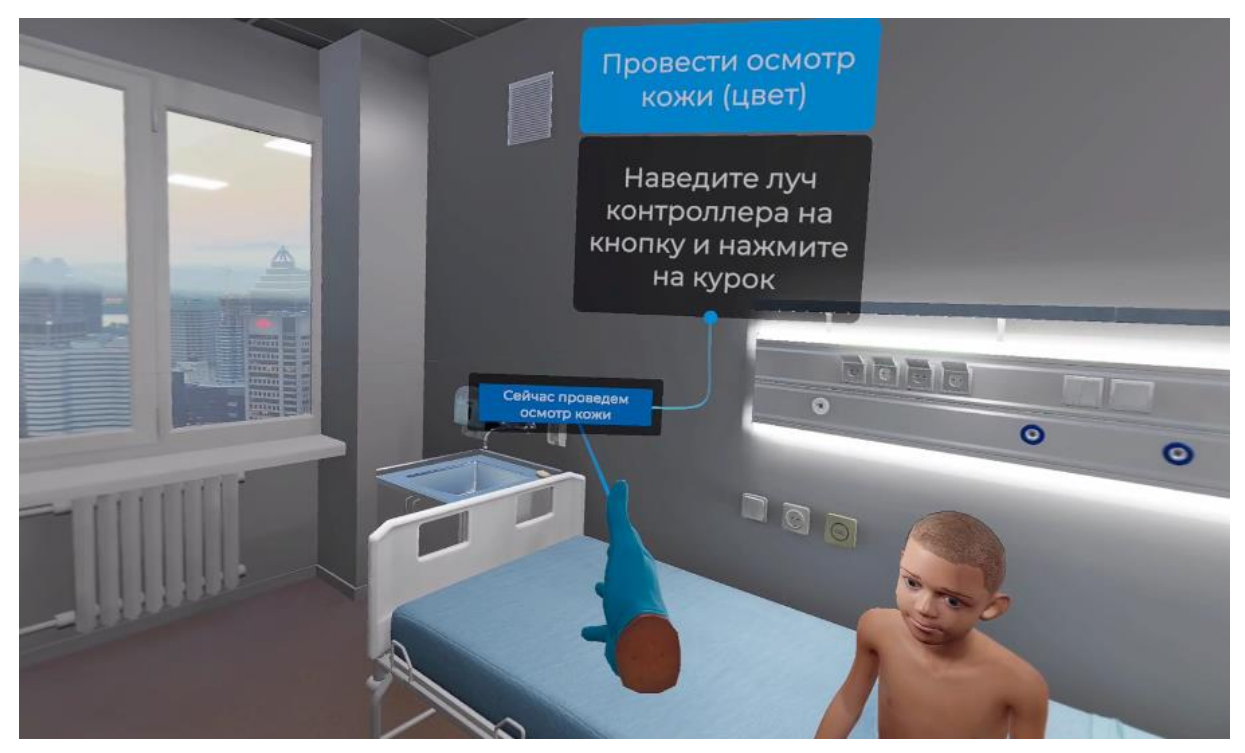

Рисунок 19 — Варианты ответа

– появится всплывающее окно с информацией о пациенте.

△ Данное действие одинаково для сценариев 1-2

11. Определить частоту дыхательных движений и частоту сердечных сокращений:

– Навести луч контроллера и выбрать из всплывающего меню верный вариант нажав на курок контроллера (Рисунок 20).

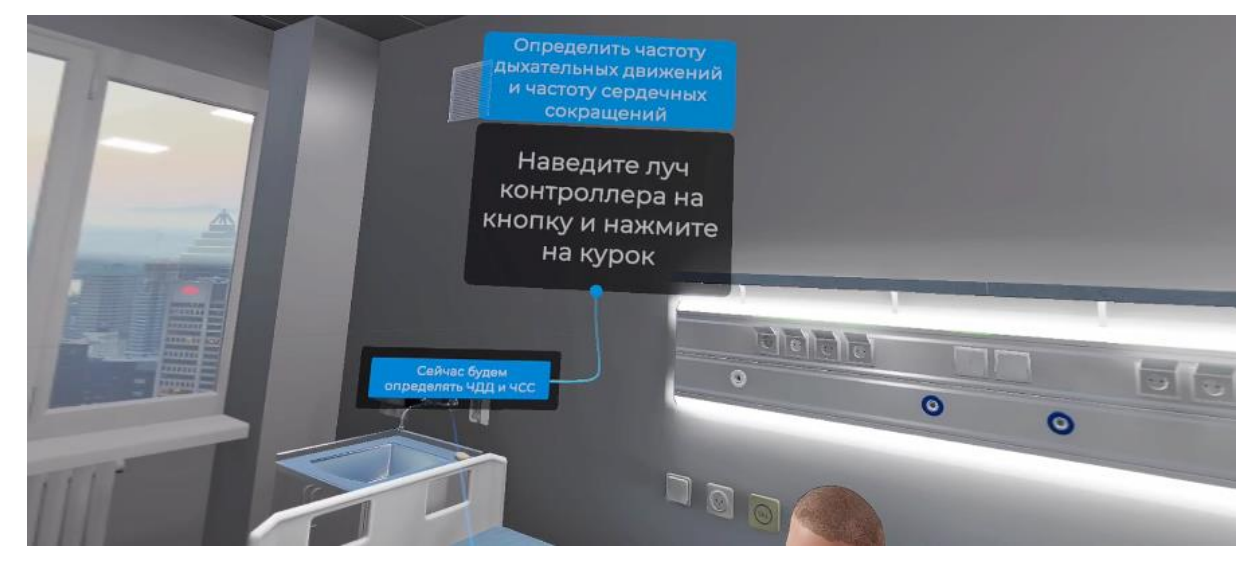

Рисунок 20 — Варианты ответа

 поднесите виртуальную руку к предплечью и после того как появится фантом нажмите и удерживайте курок контроллера (Рисунок 21);

– дождитесь завершения таймера (10 секунд).

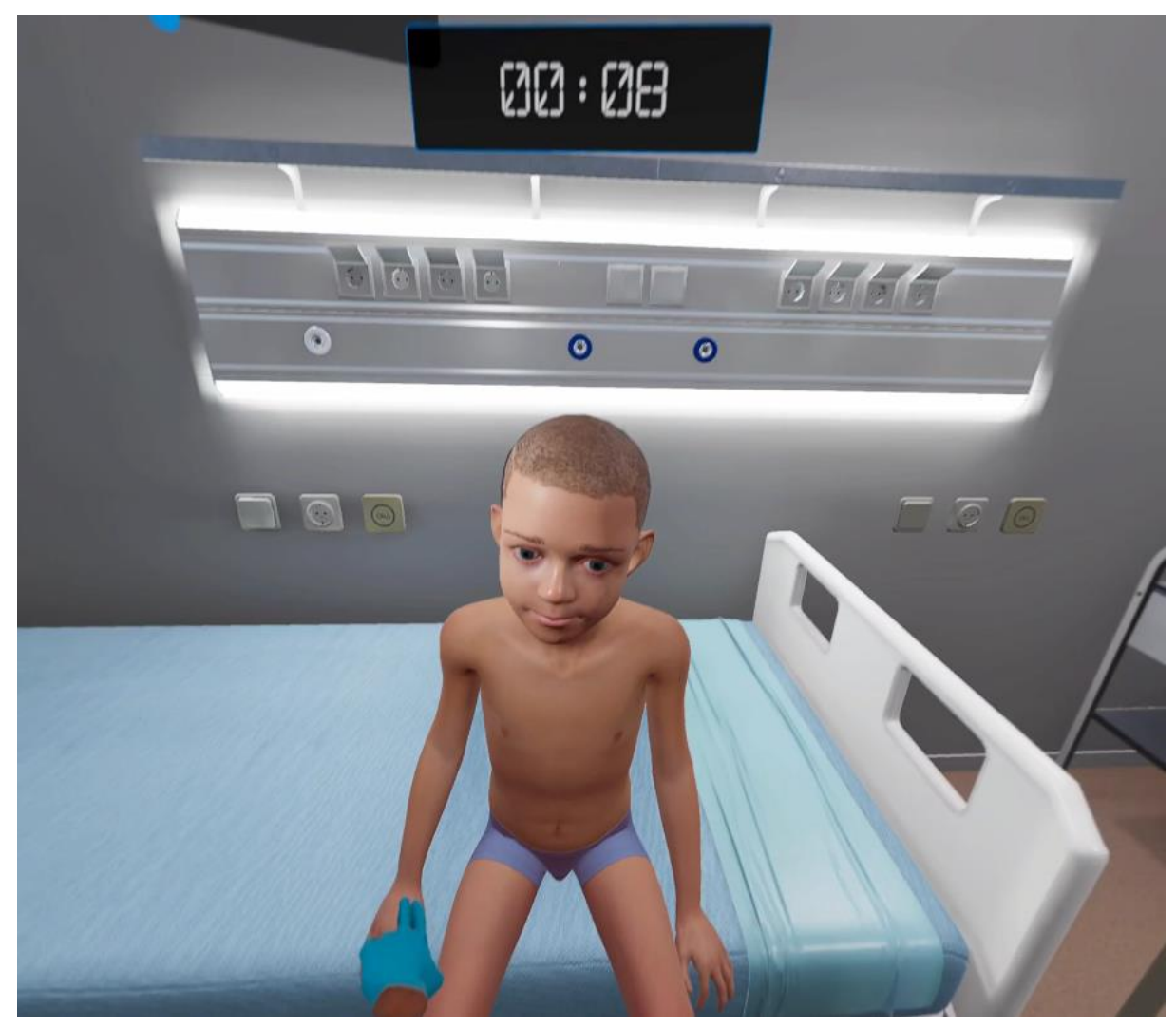

Рисунок 21 — Измерение – появится всплывающее окно с информацией о пациенте.

– поднести виртуальную руку к грудной клетке и после того как появится фантом

нажмите и удерживайте курок контроллера (Рисунок 22);

– дождаться завершения таймера (10 секунд).

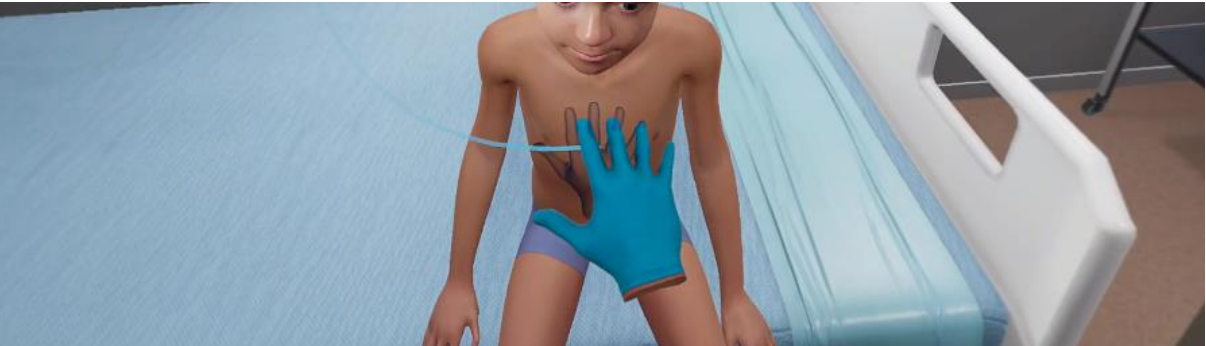

Рисунок 22 — Измерение – появится всплывающее окно с информацией о пациенте.

△ Данное действие одинаково для сценариев 1-2

12. Провести аускультацию легких:

 Навести луч контроллера и выбрать из всплывающего меню верный вариант нажав на курок контроллера (Рисунок 23).

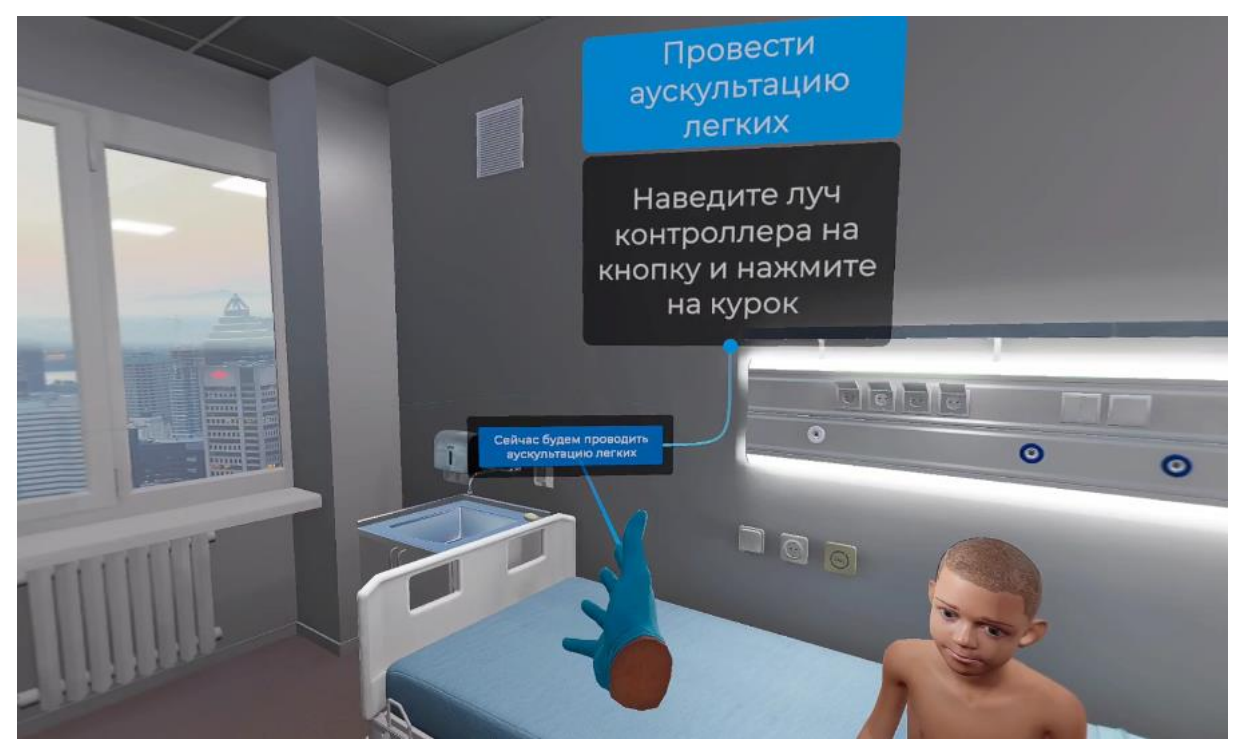

Рисунок 23 — Варианты ответа

 навести луч контроллера на фонендоскоп (располагается на медицинском столике (Рисунок 24)) и нажать боковую кнопку контроллера;

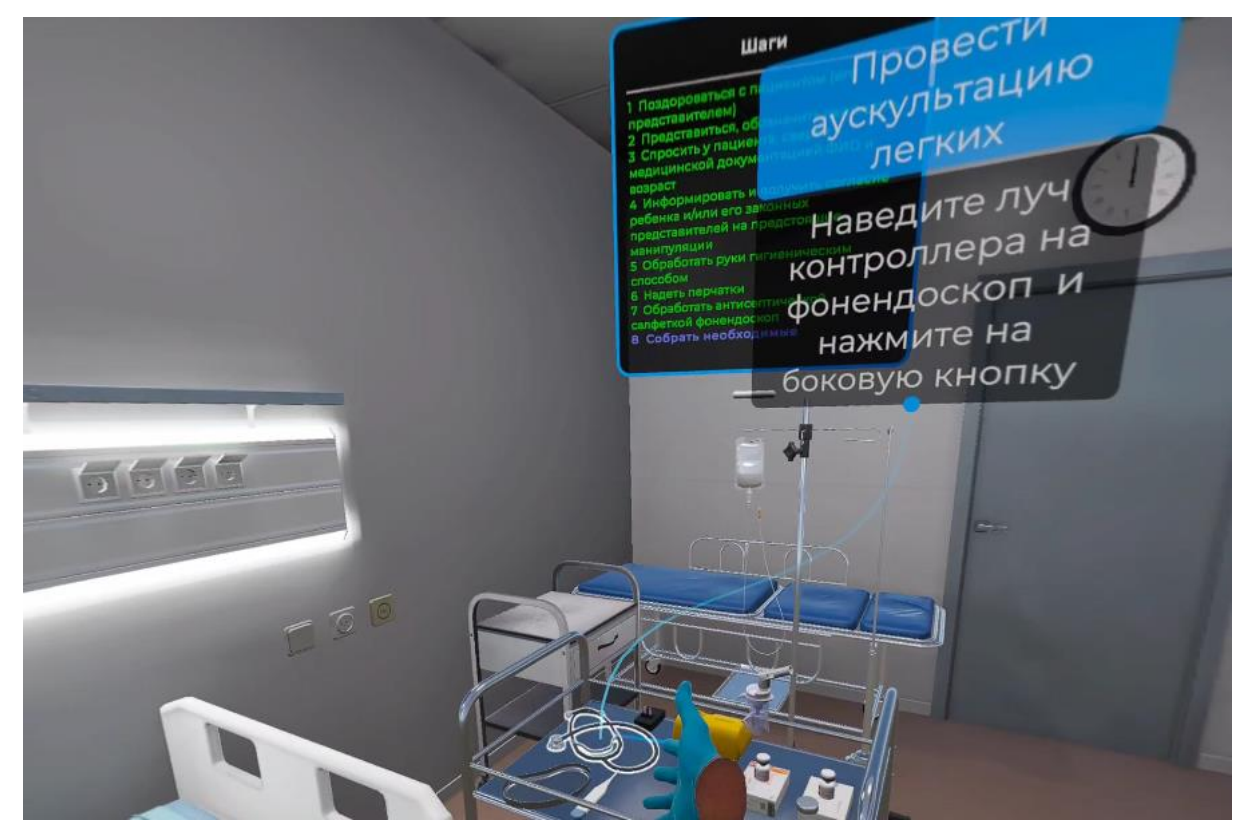

Рисунок 24 — Расположение фонендоскопа

– поднесите руку с фонендоскопом к зоне применения и после того как появится фантом, нажмите и удерживайте курок контроллера, пока не услышите вдох-выдох

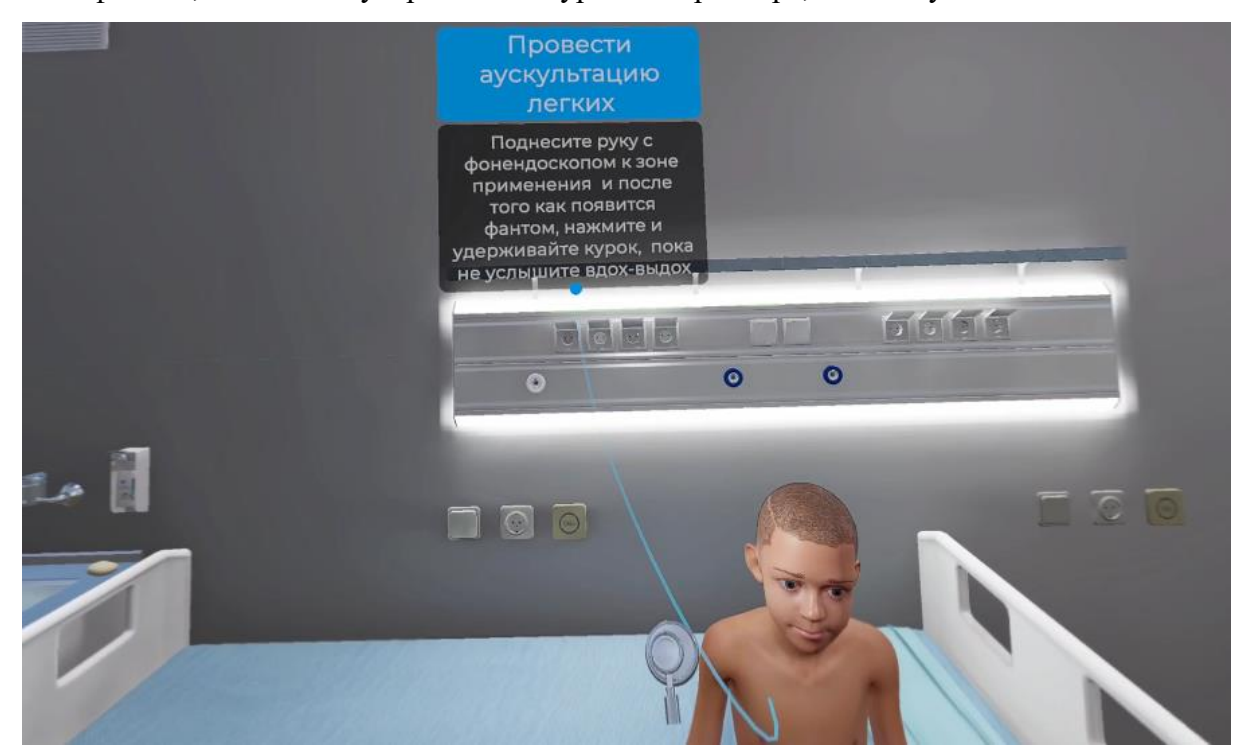

Рисунок 25 — Аускультация легких

– повторите действие до завершения данного шага.

 по завершению данного шага появится всплывающее окно с информацией о пациенте.

△ Данное действие одинаково для сценариев 1-2

13. Провести аускультацию сердца:

– Навести луч контроллера и выбрать из всплывающего меню верный вариант нажав на курок контроллера (Рисунок 26);

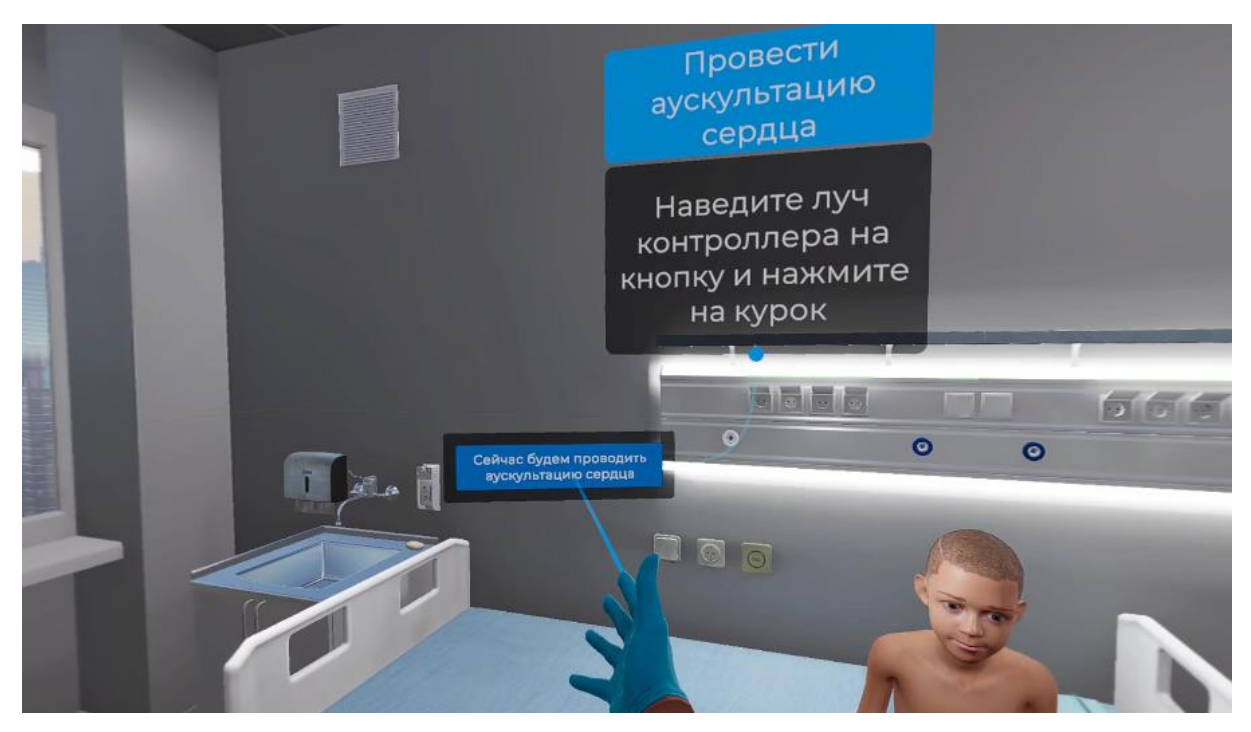

Рисунок 26 — Варианты ответа

 навести луч контроллера на фонендоскоп (располагается на медицинском столике (Рисунок 27)) и нажать боковую кнопку контроллера;

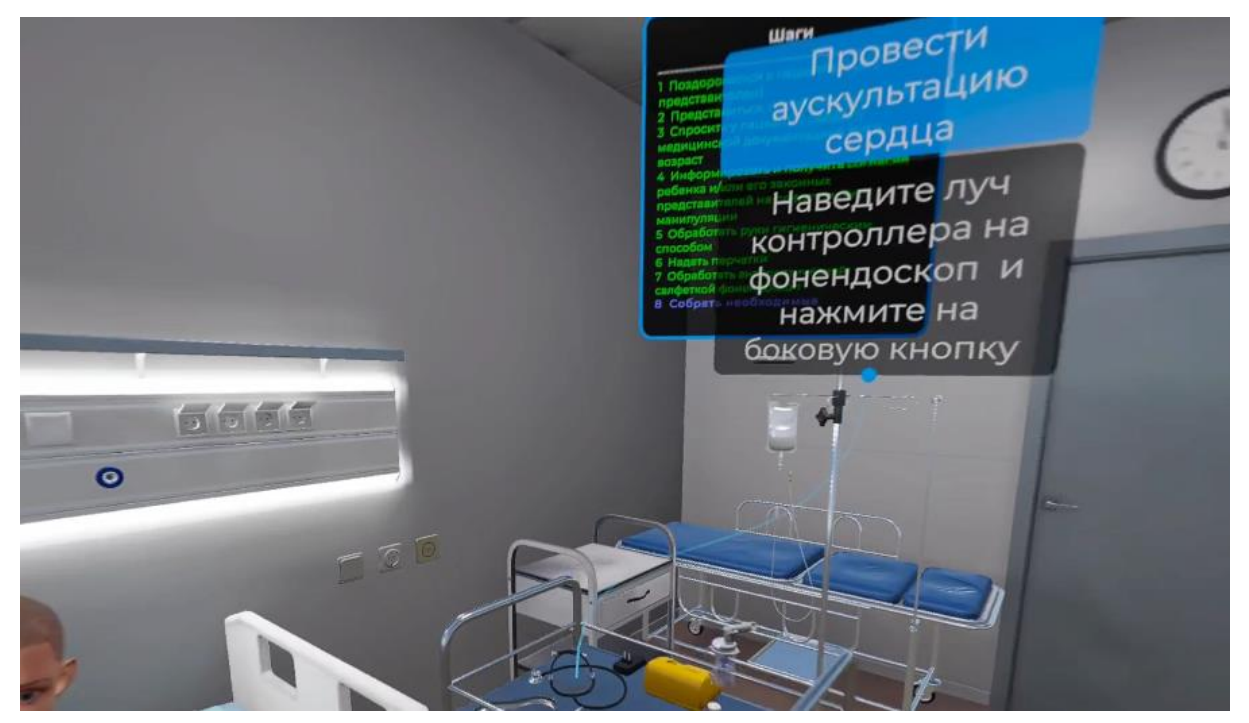

Рисунок 27 — Расположение фонендоскопа

 – поднести руку с фонендоскопом к зоне применения и после того как появится фантом, нажмите и удерживайте курок контроллера, пока не услышите сердечный ритм (Рисунок 28).

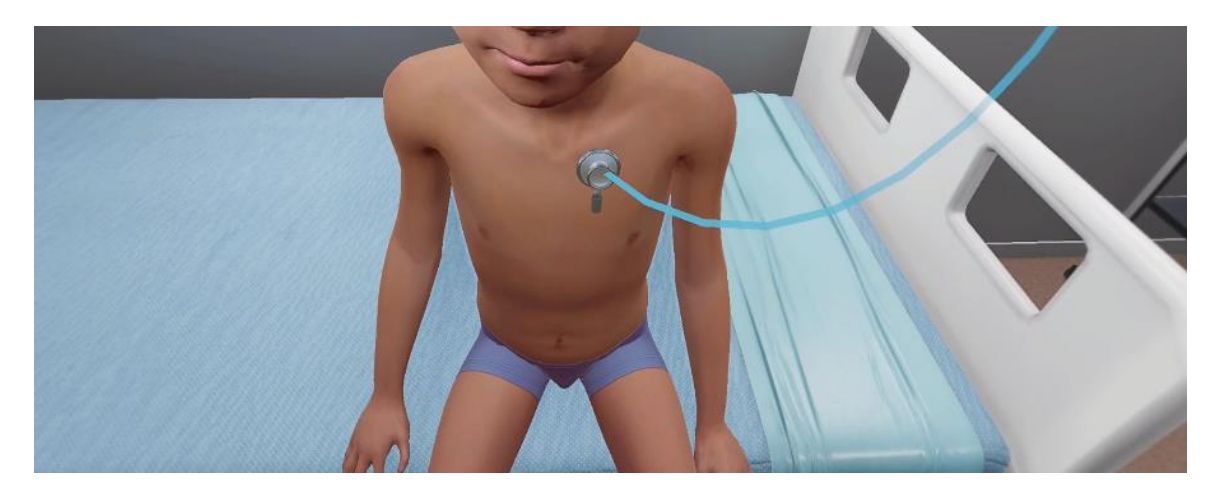

Рисунок 28 — Аускультация сердца

– повторяйте действие до завершения данного шага.

 по завершению данного шага появится всплывающее окно с информацией о пациенте.

△ Данное действие одинаково для сценариев 1-2

14. Определить сатурацию;

 Навести луч контроллера и выбрать из всплывающего меню верный вариант нажав на курок контроллера (Рисунок 29)

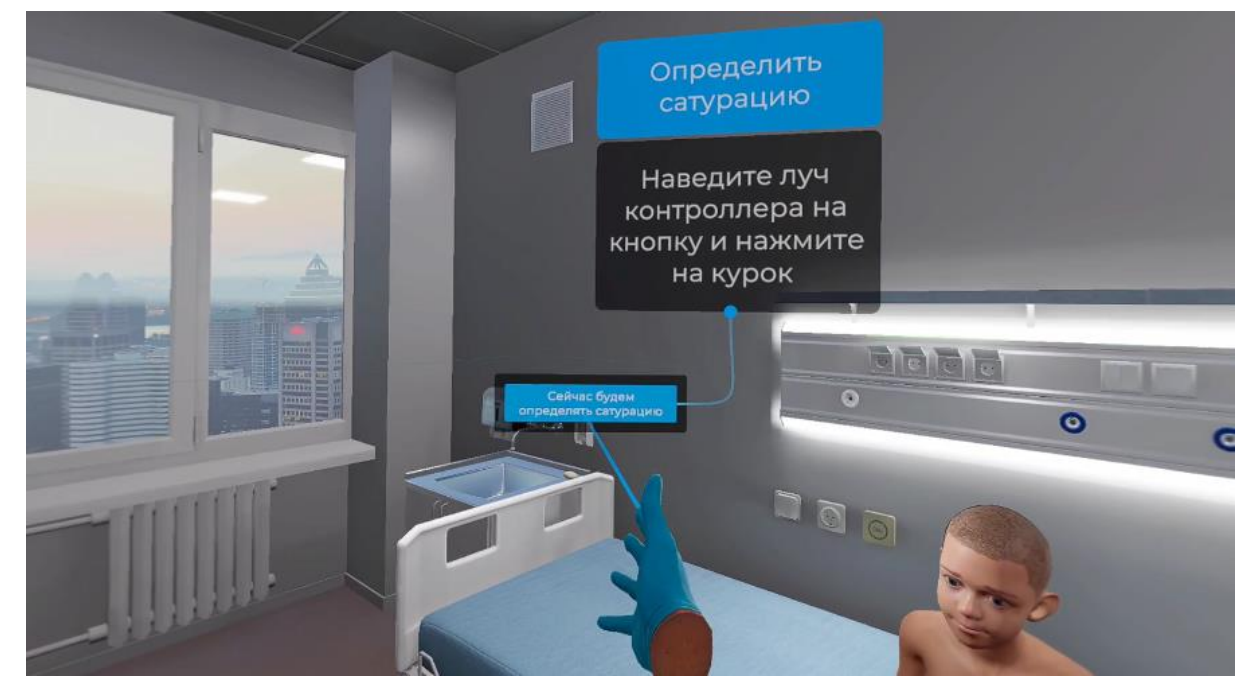

Рисунок 29 — Варианты ответа

 навести луч контроллера на пульсоксиметр (располагается на медицинском столике (Рисунок 30)) и нажмите боковую кнопку контроллера;

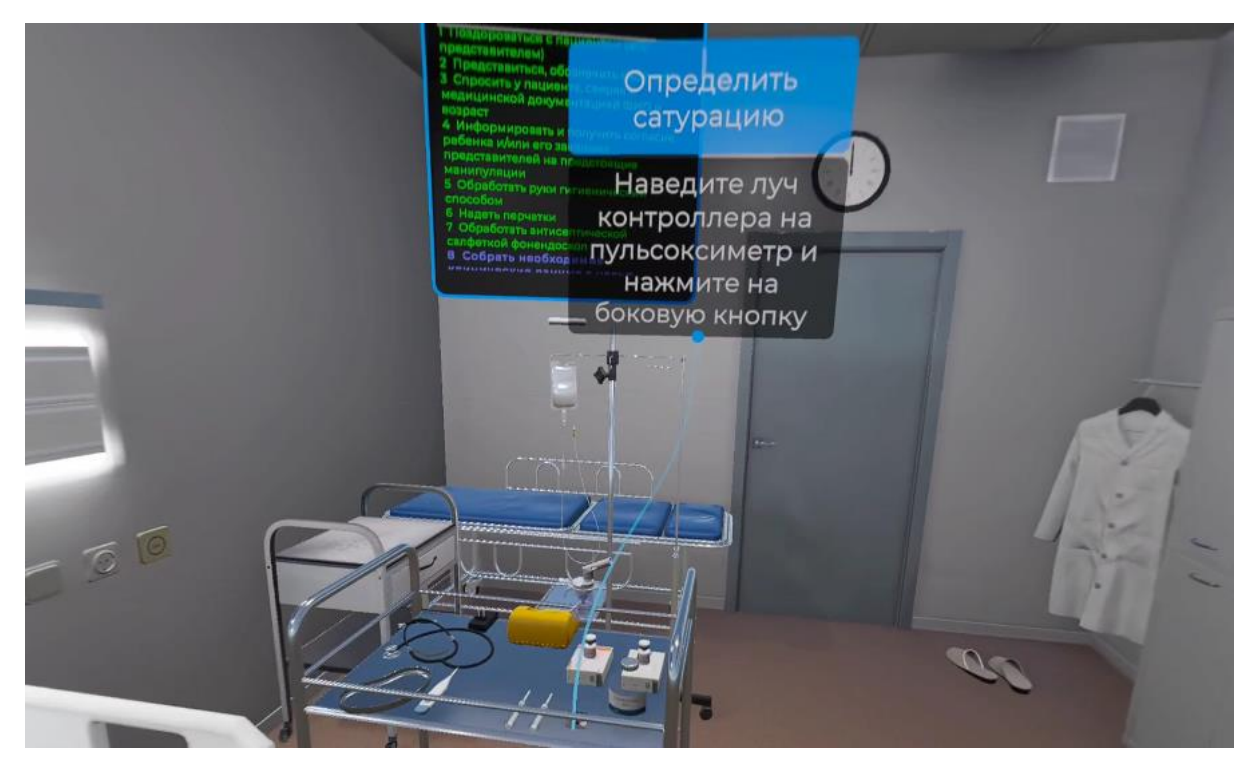

Рисунок 30 — Расположение пульсоксиметра

 – поднесите руку с пульсоксиметром к зоне применения и после того как появится фантом, нажмите на курок контроллера.

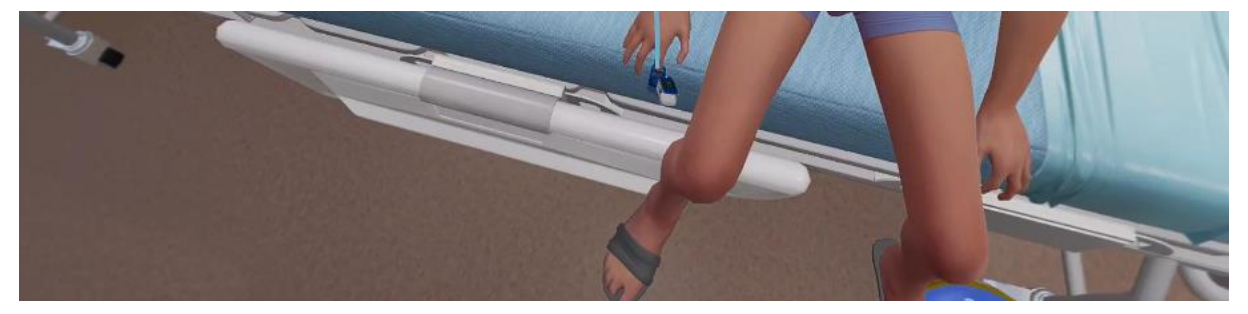

Рисунок 31 — Пульсоксиметр

– появится всплывающее окно с информацией о состоянии пациента.

△ Данное действие одинаково для сценариев 1-2

15. Выделить ведущий синдром, требующий оказания неотложной медицинской помощи:

 Наведите луч контроллера на переключатель, выберите верный вариант и нажмите курок контроллера (Рисунок 32);

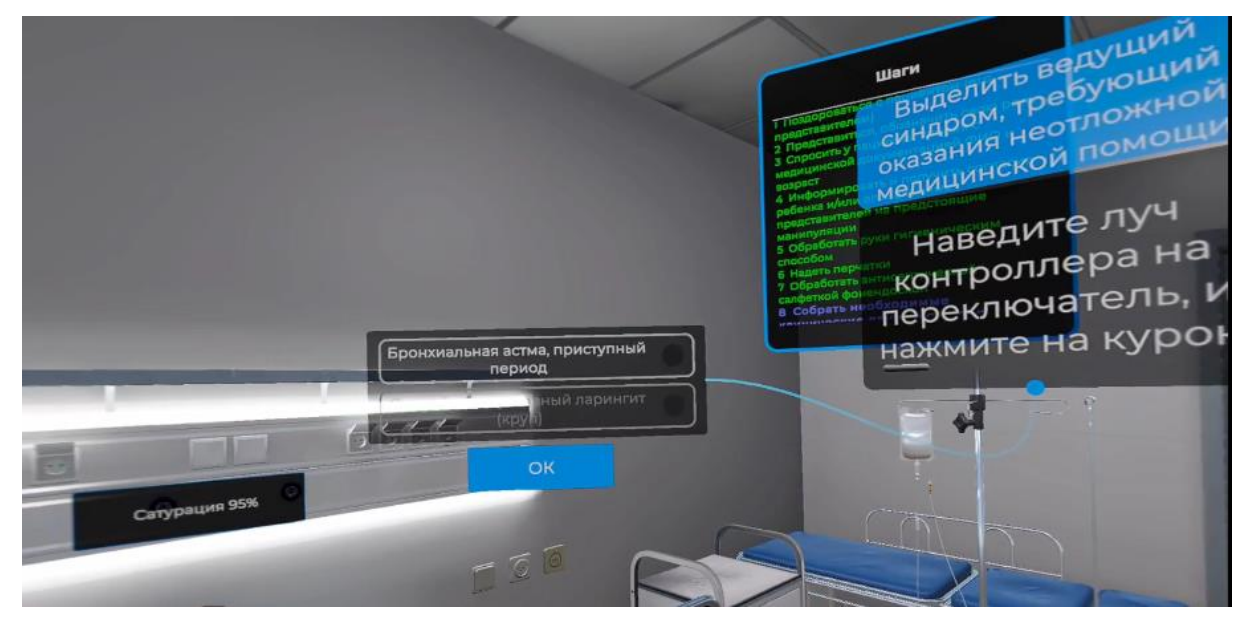

Рисунок 32 — Варианты ответа

- △ Данное действие одинаково для сценариев 1-2
  - 16. Выбрать лекарственный препарат для оказания неотложной медицинской помощи:

 наведите луч контроллера на упаковку с необходимым лекарственным препаратом (располагается на медицинском столике (Рисунок 33)) и нажмите курок контроллера;

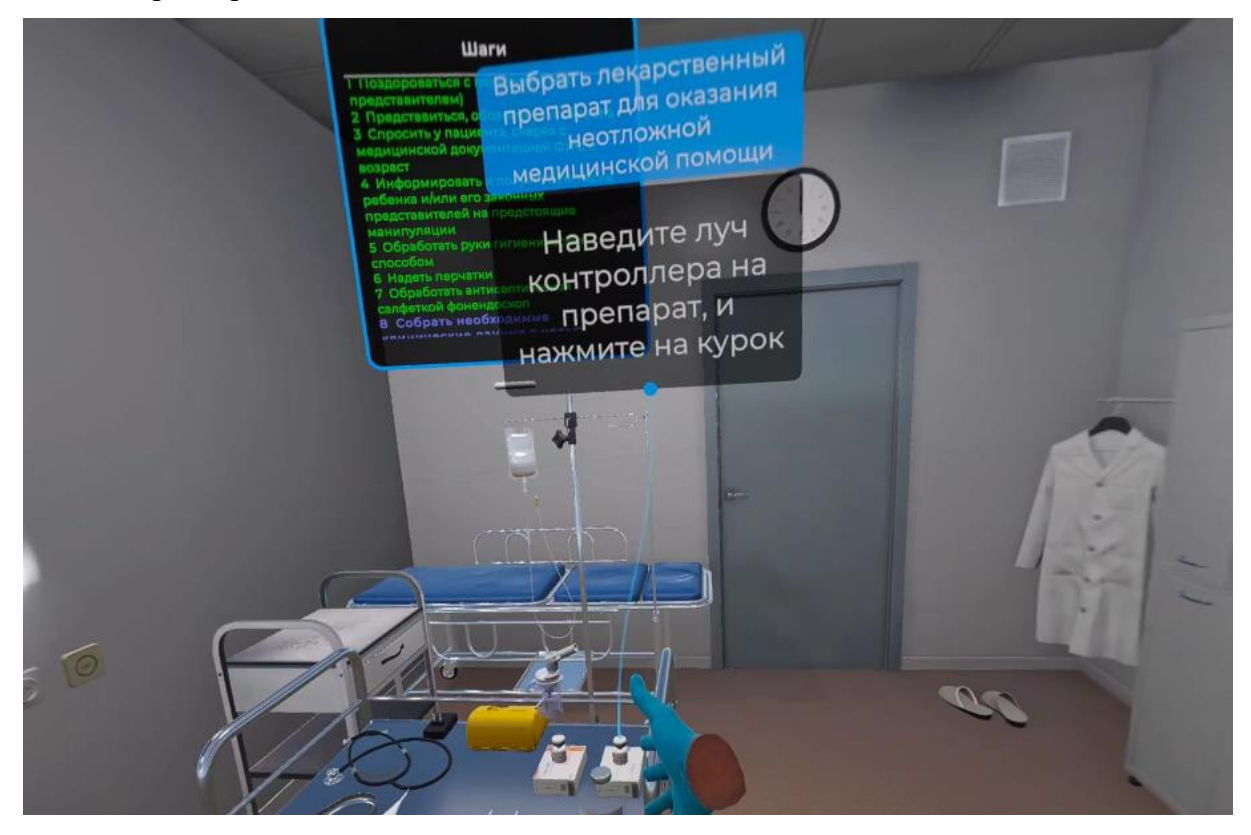

Рисунок 33 — Расположение препарата

△ Данное действие одинаково для сценариев 1-2

17. Проверить срок годности препарата:

 наведите луч контроллера на пункт меню и нажмите курок контроллера (Рисунок 34);

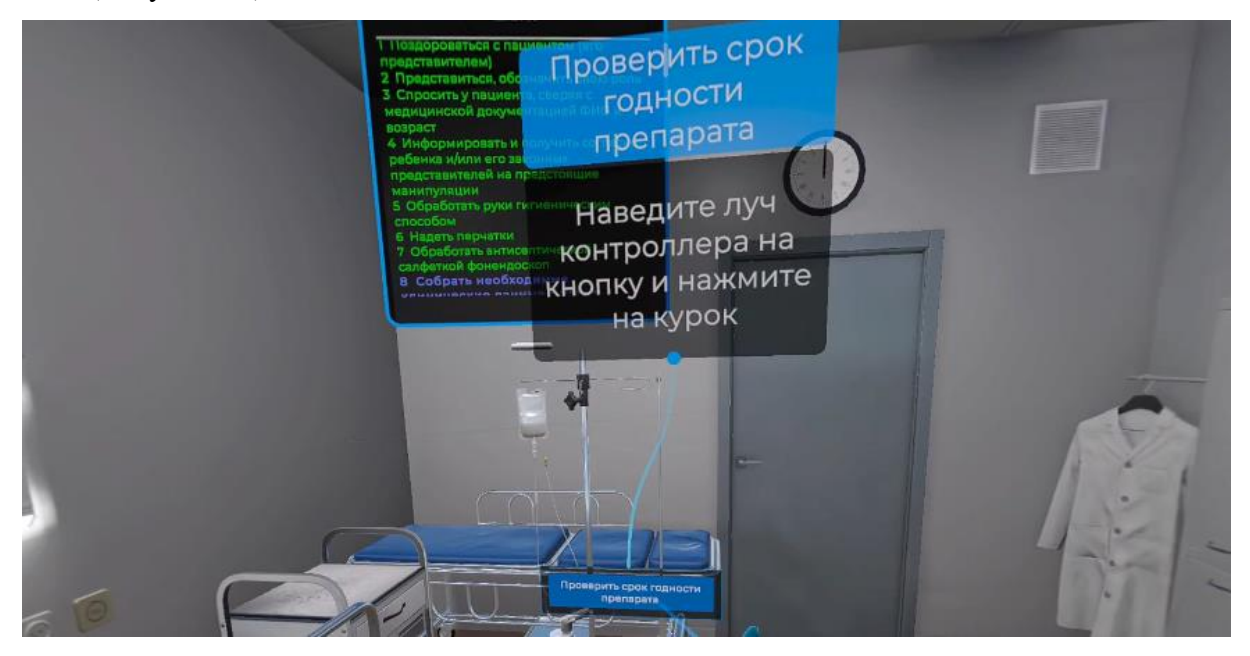

Рисунок 34 — Варианты ответа

Появится всплывающее окно с информацией о сроке годности препарата.

△ Данное действие одинаково для сценариев 1-2

18. Проверить герметичность упаковки препарата:

 наведите луч контроллера на упаковку с препаратом и нажмите курок контроллера (Рисунок 35).

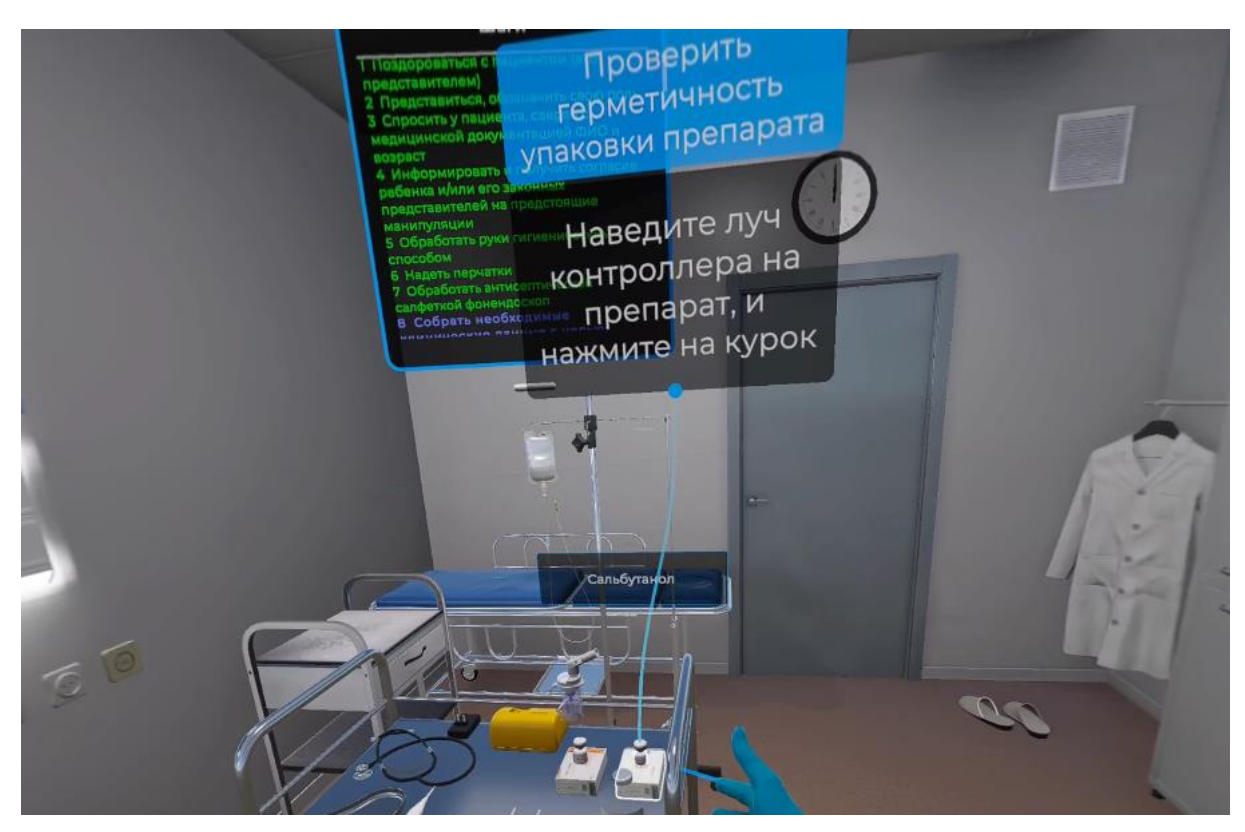

Рисунок 35 — Герметичность упаковки

Появится всплывающее окно с информацией о состоянии упаковки препарата.

△ Данное действие одинаково для сценариев 1-2

19. Провести расчет дозы лекарственного препарата:

– Наведите луч контроллера на переключатель, выберите верный вариант и нажмите курок контроллера);

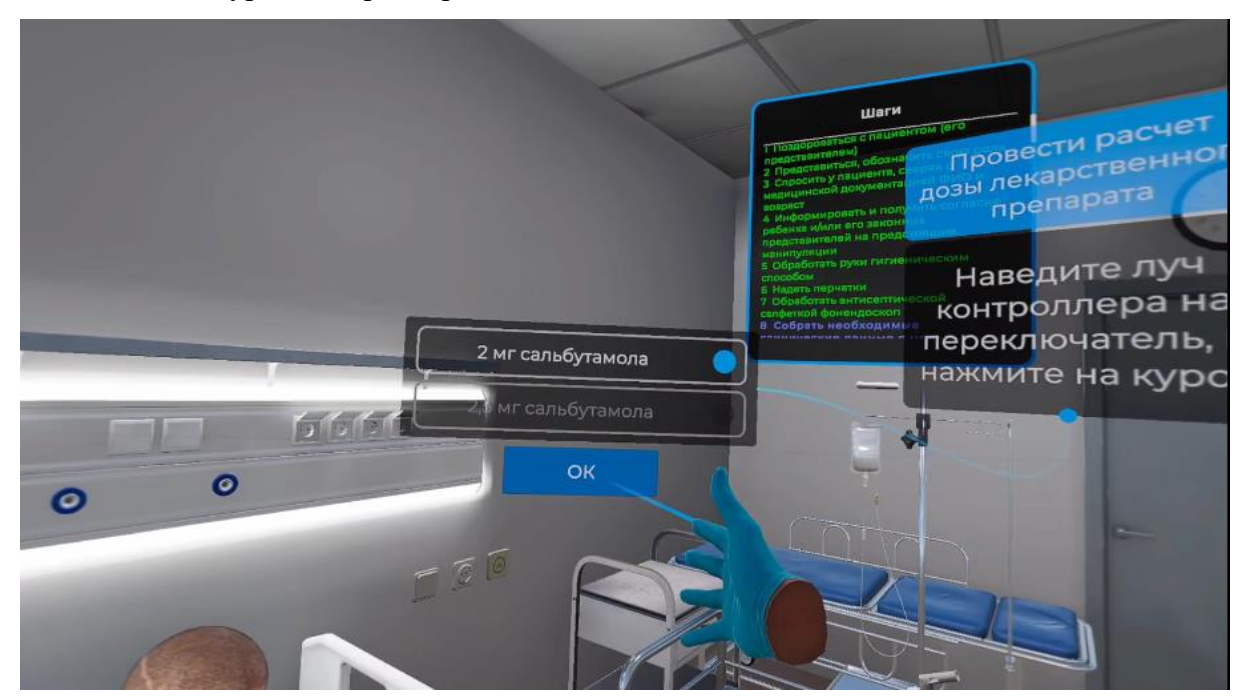

Рисунок 36 — Расчет дозы

△ Данное действие одинаково для сценариев 1-2

20. Проверить срок годности шприца:

– наведите луч контроллера на шприц Змл (располагается на медицинском

столике (Рисунок 37)) и нажмите курок контроллера;

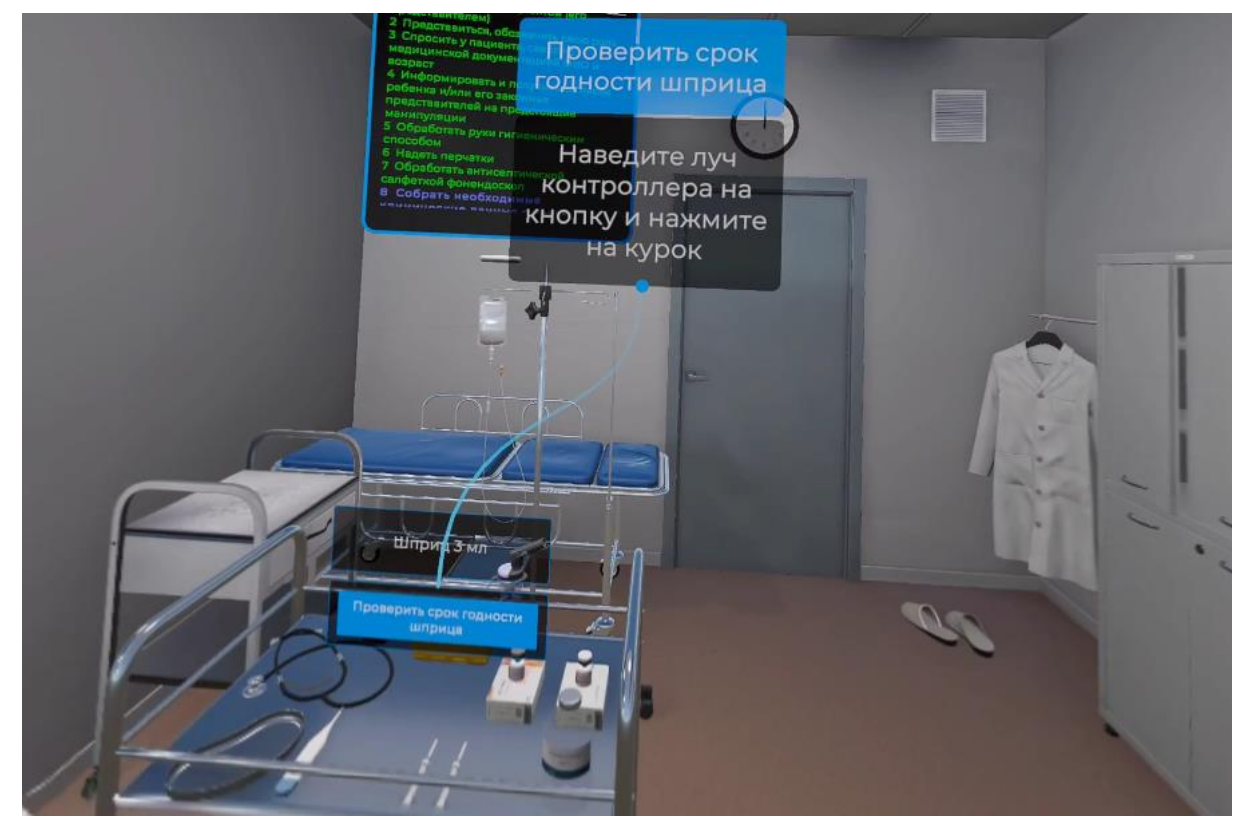

Рисунок 37 — Срок годности шприца

 во всплывающем окне выберите пункт меню «проверить срок годности шприца» и нажмите курок контроллера.

Появится всплывающее окно с информацией о сроке годности шприца.

△ Данное действие одинаково для сценариев 1-2

21. Проверить герметичность упаковки шприца:

 – наведите луч контроллера на шприц Змл (располагается на медицинском столике (Рисунок 38)) и нажмите курок контроллера;

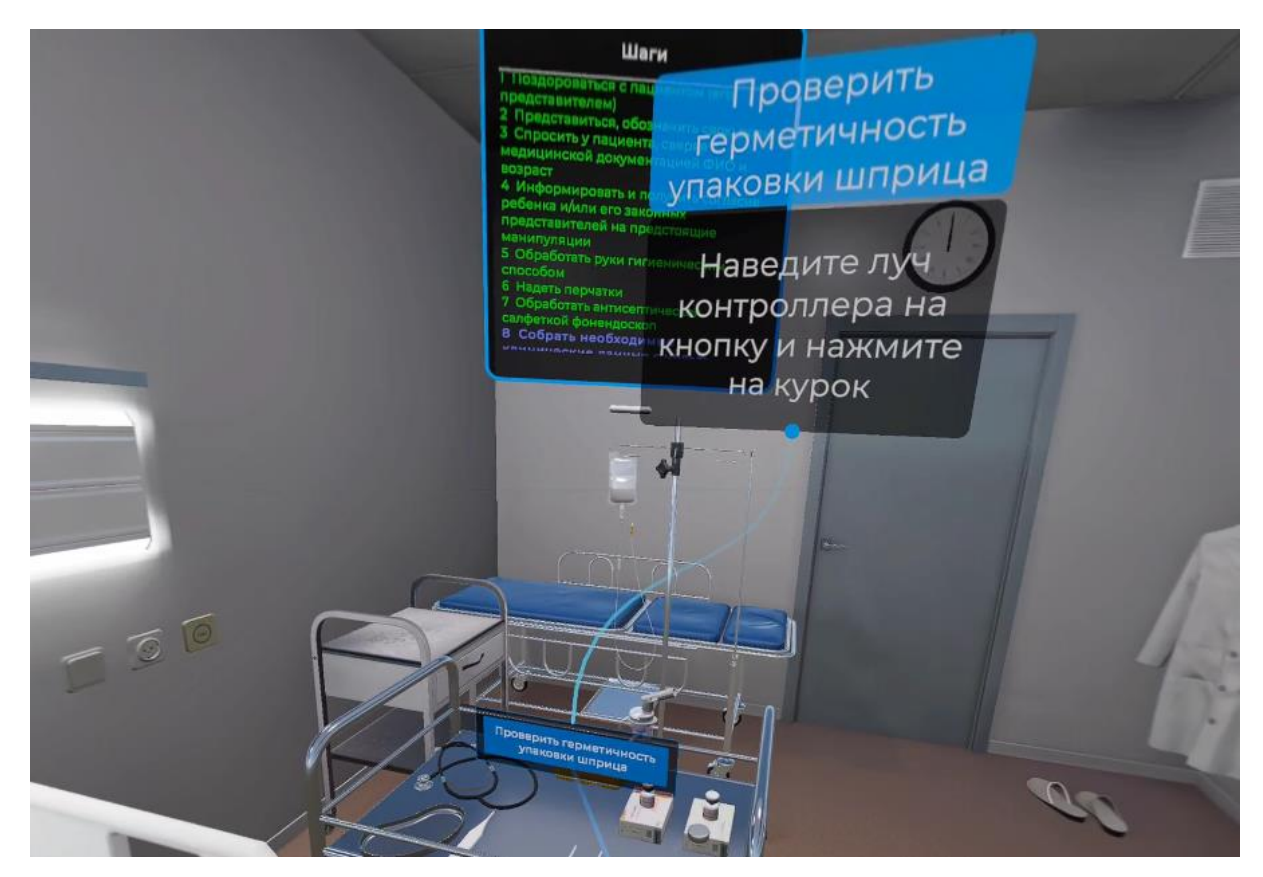

Рисунок 38 — Герметичность упаковки шприца

- во всплывающем окне выберите пункт меню «проверить герметичность

упаковки шприца» и нажмите курок контроллера.

Появится всплывающее окно с информацией о герметичности упаковки шприца.

△ Данное действие одинаково для сценариев 1-2

22. Набрать препарат в шприц в расчетной дозе:

 наведите луч контроллера на шприц Змл (располагается на медицинском столике) и нажмите боковую кнопку контроллера.

 поднесите шприц к зоне применения, к упаковке с лекарственным препаратом и как только появится фантом, нажмите курок контроллера (Рисунок 39).

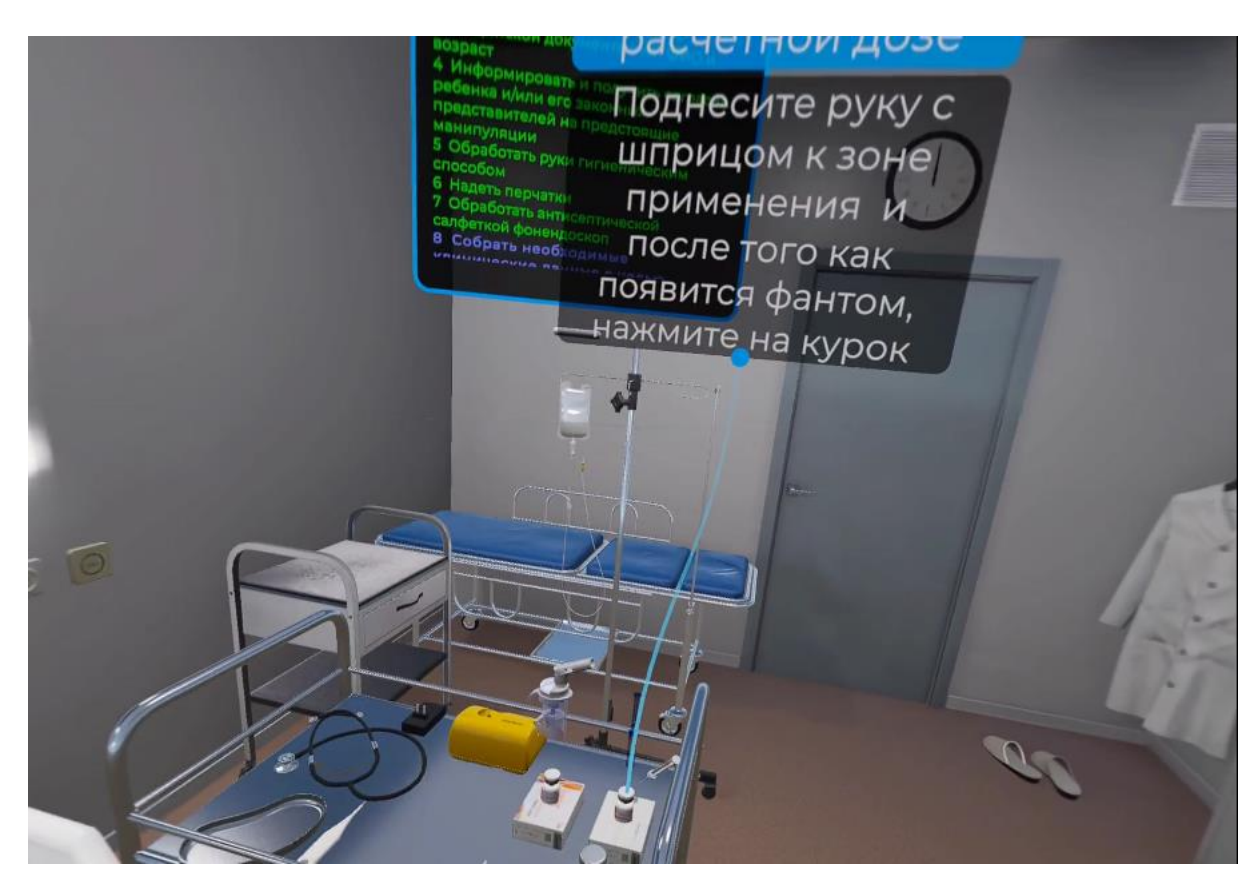

Рисунок 39 — Наполнение шприца лекарственным препаратом

△ Данное действие одинаково для сценариев 1-2

23. Набрать физиологический раствор в шприц (в соотношении 1:1 с лекарственным препаратом)

 наведите луч контроллера на шприц Змл (располагается на медицинском столике) и нажмите боковую кнопку контроллера.

– поднесите шприц к зоне применения, к упаковке с физиологическим раствором и как только появится фантом, нажмите курок контроллера (Рисунок 40).

#### Руководство пользователя — ПО виртуальный тренажер «Неотложная медицинская помощь»

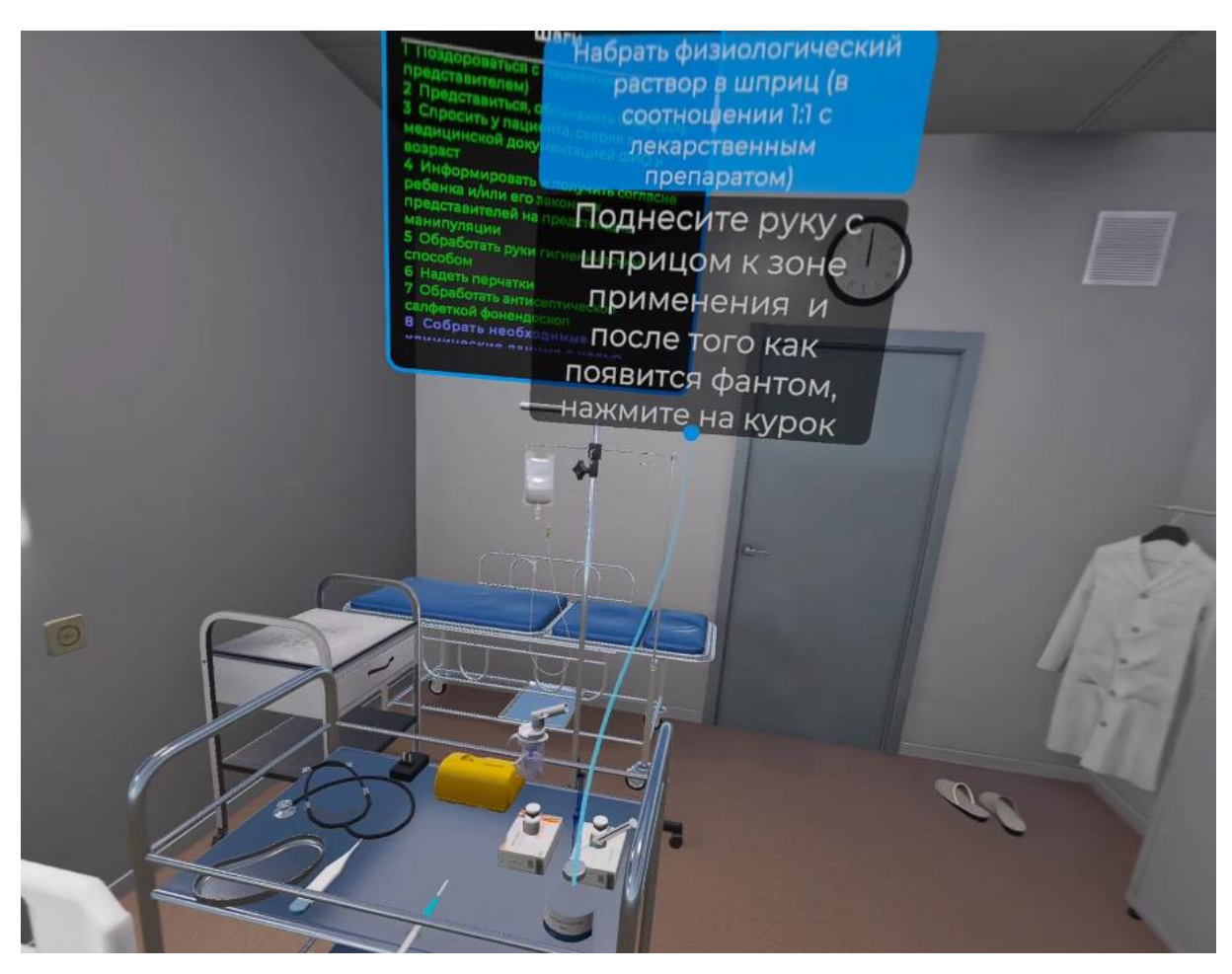

Рисунок 40 — Наполнение шприца физиологическим раствором

- △ Данное действие одинаково для сценариев 1-2
  - 24. Установить компрессор на ровной, твердой поверхности, подключить устройство к электрической розетке

 наведите луч контроллера на вилку (располагается на медицинском столике (Рисунок 41)) и нажмите боковую кнопку контроллера;

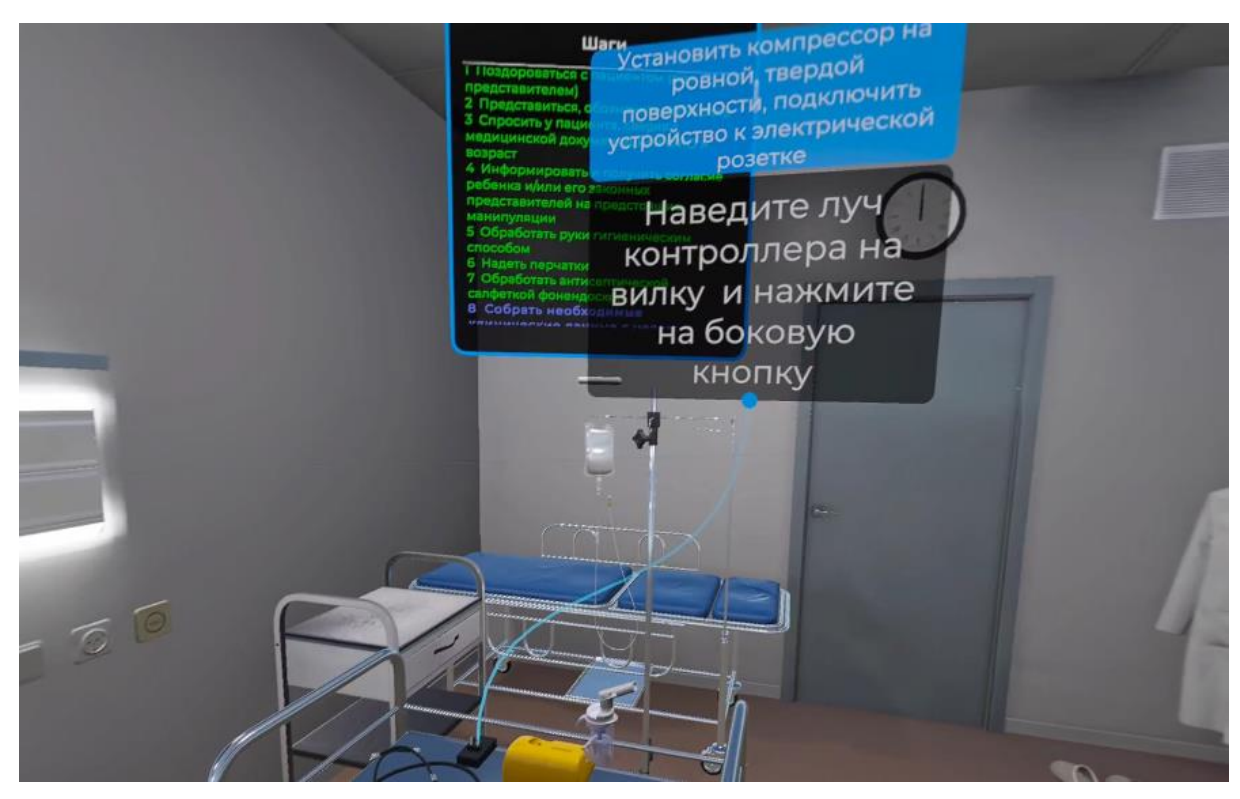

Рисунок 41 — Расположение вилки

 поднесите руку с вилкой к зоне применения и после того как появится фантом, нажмите курок контроллера (Рисунок 42);

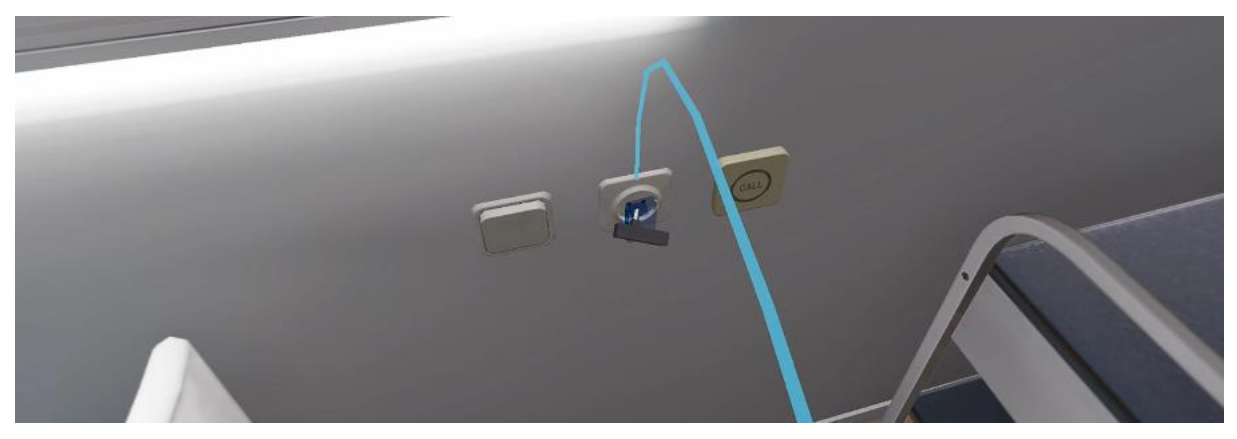

Рисунок 42 — Подключение вилки

△ Данное действие одинаково для сценариев 1-2

25. Отсоединить от небулайзерной камеры мундштук

 – наведите луч контроллера на колбу небулайзера и нажмите на боковую кнопку контроллера (Рисунок 43);

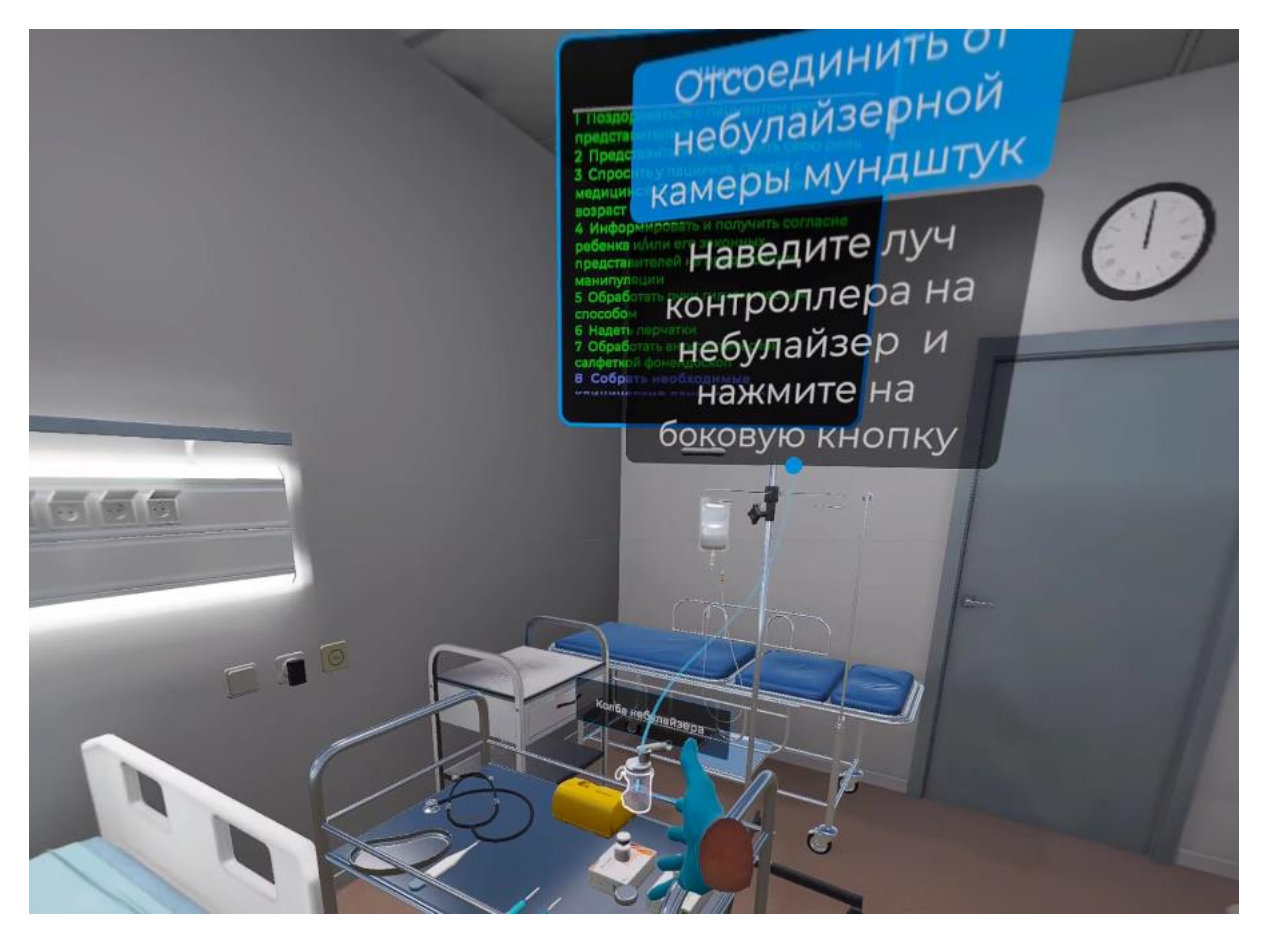

Рисунок 43 — Колба небулайзера

– наведите луч второго контроллера на мундштук небулайзерной камеры и нажмите боковую кнопку контроллера.

 поднесите мундштук к зоне применения и после того как появится фантом нажмите на курок контроллера (Рисунок 44).

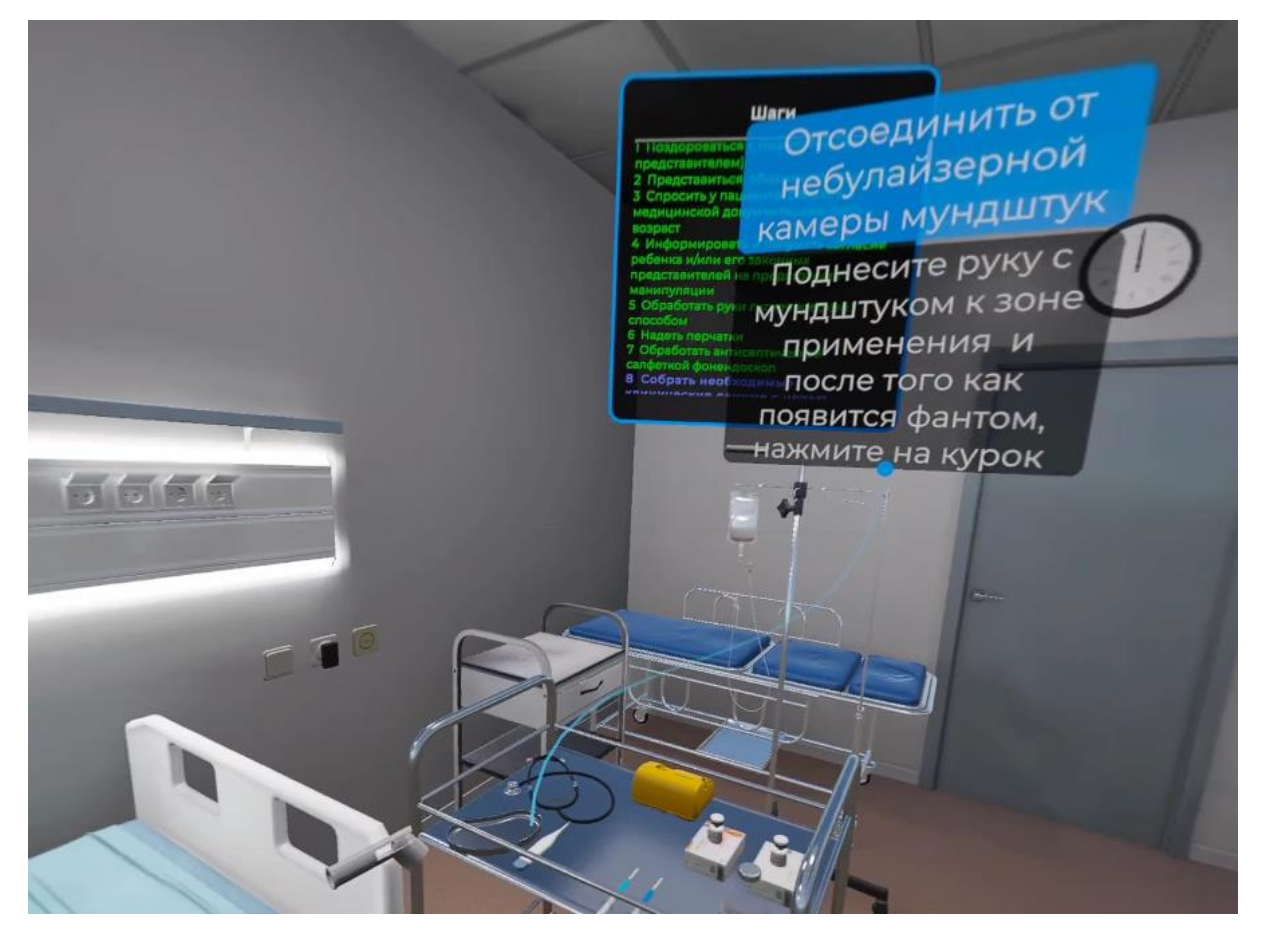

Рисунок 44 — Мундштук небулайзерной камеры

- △ Данное действие одинаково для сценариев 1-2
  - 26. Снять крышку небулайзерной камеры с резервуара для лекарственных средств:

 – наведите луч второго контроллера на крышку небулайзерной камеры и нажмите боковую кнопку контроллера (Рисунок 45). Руководство пользователя — ПО виртуальный тренажер «Неотложная медицинская помощь»

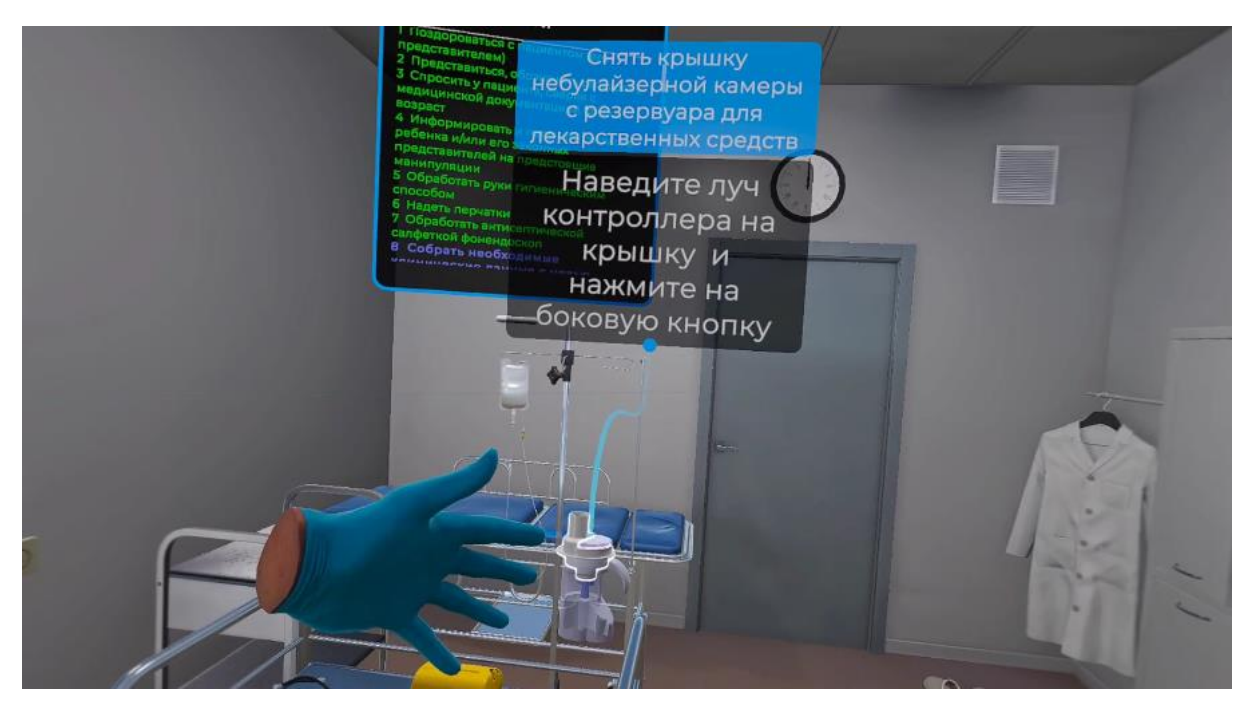

Рисунок 45 — Крышка небулайзерной камеры

 поднесите крышку к зоне применения и после того как появится фантом нажмите на курок контроллера – взять пробирку, нажав курок контроллера (Рисунок 46);

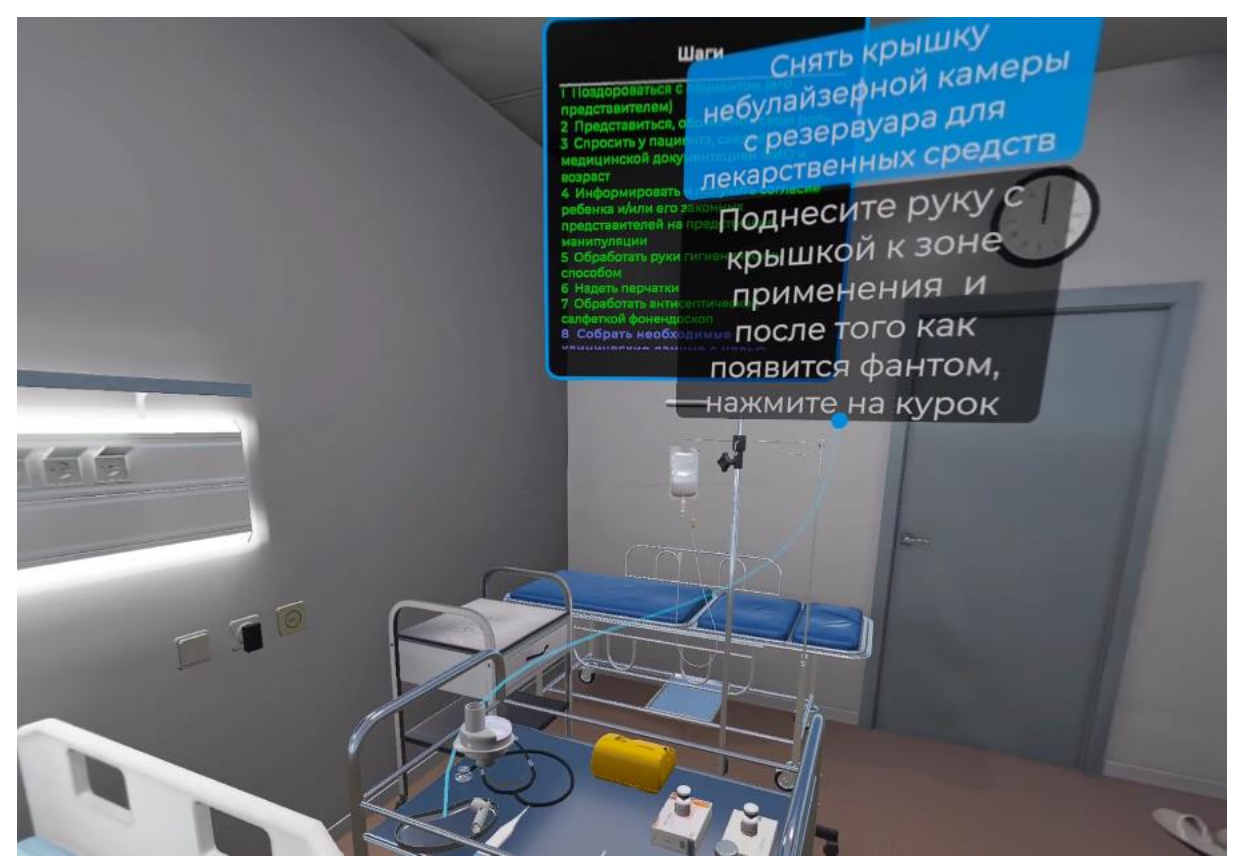

Рисунок 46 — Снятая крышка

△ Данное действие одинаково для сценариев 1-2

27. Снять отбойник с резервуара для лекарственных средств:

 наведите луч второго контроллера на отбойник резервуара для лекарственных средств и нажмите боковую кнопку контроллера (Рисунок 47);

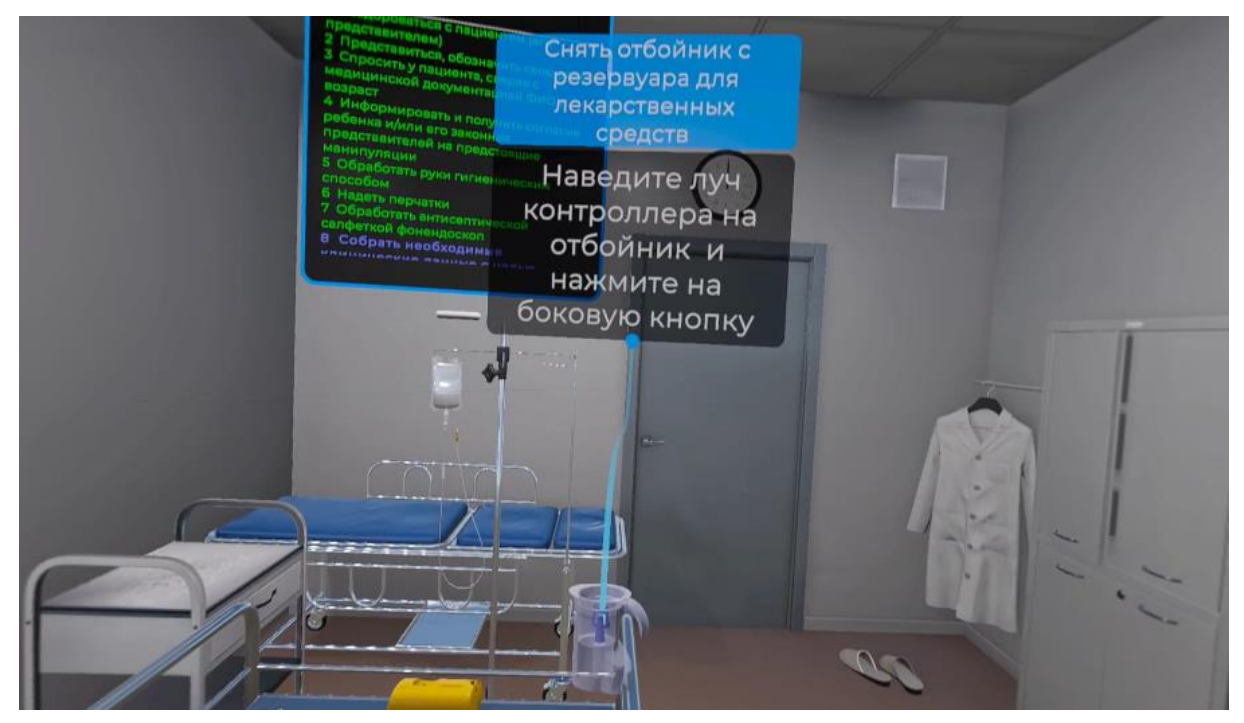

Рисунок 47 — Отбойник

 поднесите отбойник к зоне применения и после того как появится фантом нажмите на курок контроллера (Рисунок 48).

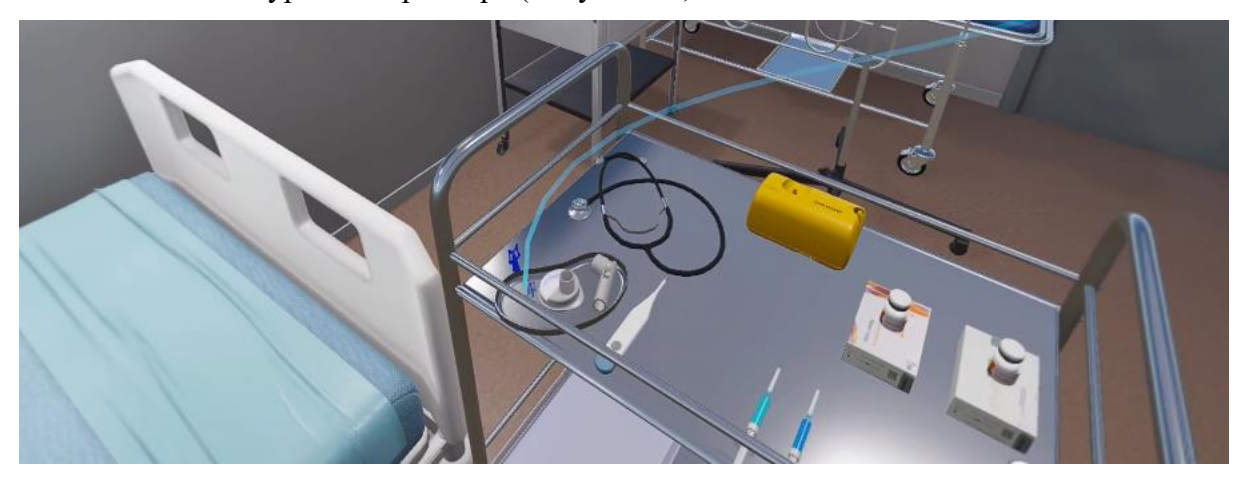

Рисунок 48 — Отбойник

△ Данное действие одинаково для сценариев 1-2

28. Залить необходимое количество физиологического раствора и лекарственного препарата в резервуар для лекарственных средств:

 наведите луч второго контроллера на шприц и нажмите боковую кнопку контроллера;

- поднесите руку с шприцом к зоне применения, резервуару для лекарственных
- средств и как только появится фантом нажмите курок контроллера ();

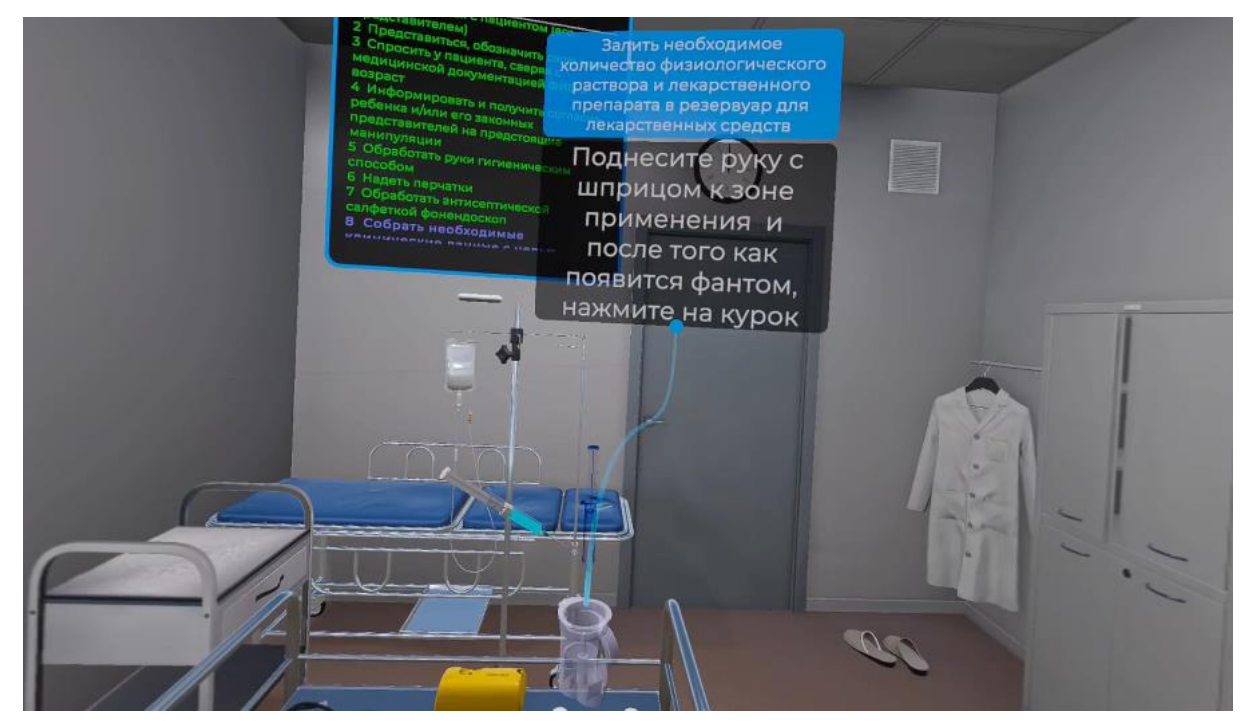

– повторить действие со вторым шприцем.

△ Данное действие одинаково для сценариев 1-2

29. Вставить отбойник в резервуар для лекарственных средств:

 наведите луч второго контроллера на отбойник и нажмите боковую кнопку контроллера (Рисунок 49);

#### Руководство пользователя — ПО виртуальный тренажер «Неотложная медицинская помощь»

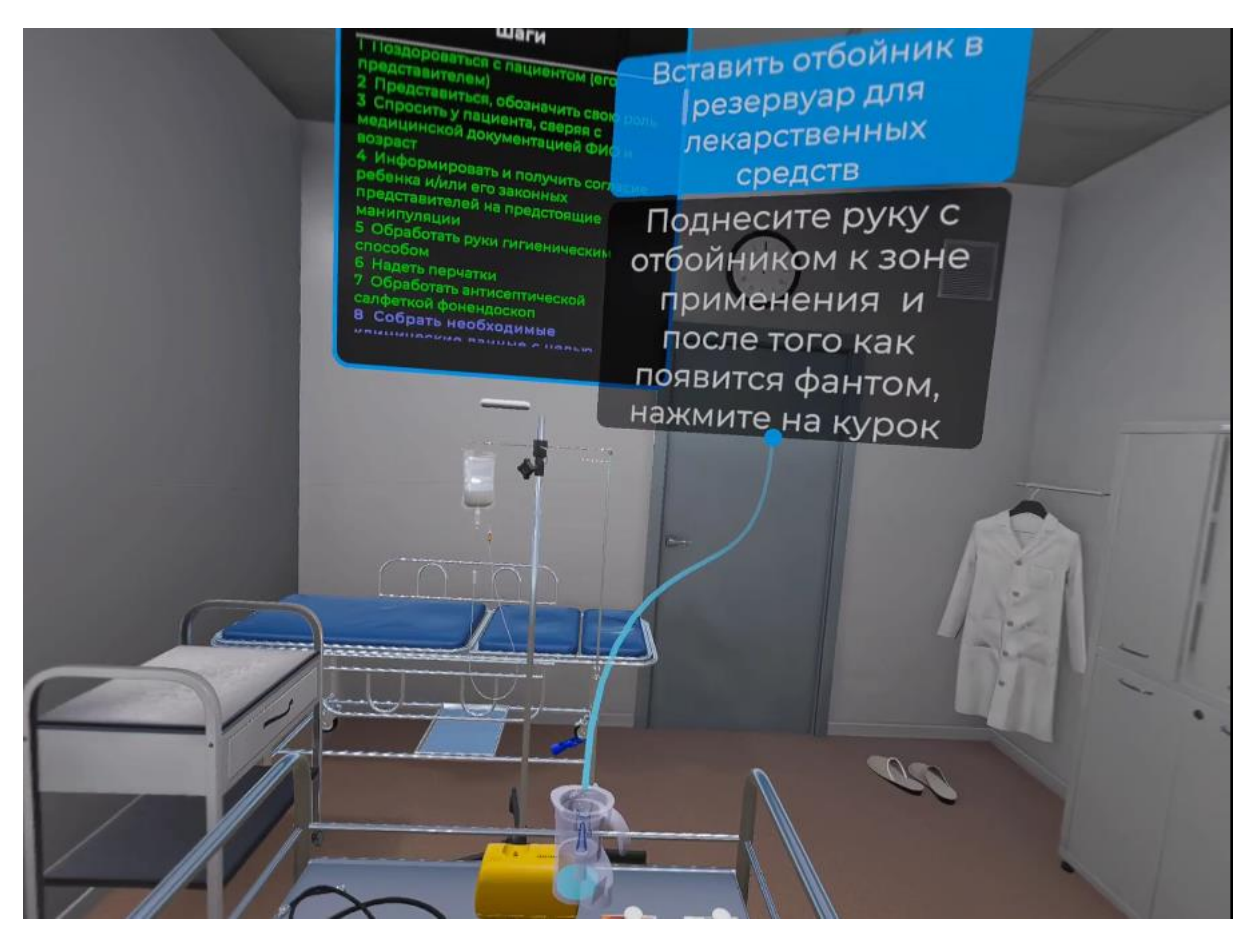

Рисунок 49 — Установка отбойника

– поднесите руку с отбойником к зоне применения, резервуару для лекарственных

средств и после того как появится фантом, нажмите курок контроллера;

- △ Данное действие одинаково для сценариев 1-2
  - 30. Надеть крышку небулайзерной камеры обратно на резервуар для лекарственных средств:

 – наведите луч второго контроллера на крышку небулайзерной камеры и нажмите боковую кнопку контроллера (Рисунок 50);

#### Руководство пользователя — ПО виртуальный тренажер «Неотложная медицинская помощь»

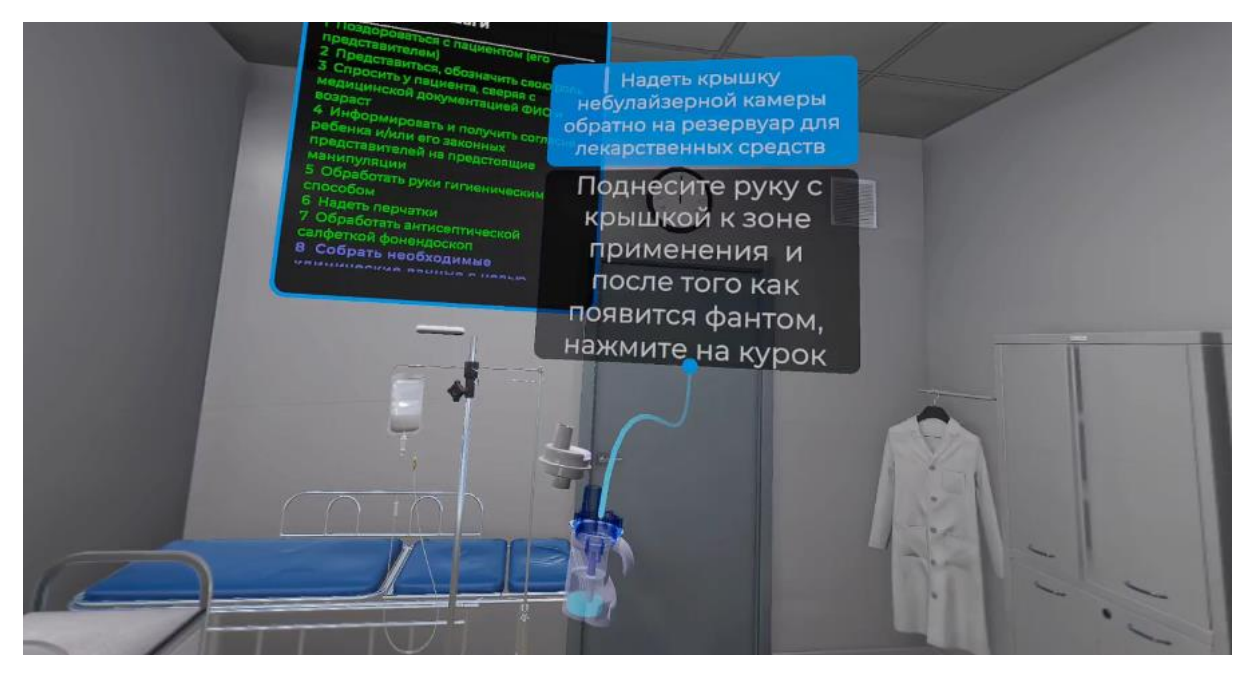

Рисунок 50 — Установка крышки

 поднесите руку с крышкой к зоне применения, резервуару для лекарственных средств и после того как появится фантом, нажмите курок контроллера;

△ Данное действие одинаково для сценариев 1-2

31. Присоединить к небулайзерной камере в зависимости от возраста пациента мундштук/лицевую маску:

 наведите луч второго контроллера на мундштук и нажмите боковую кнопку контроллера (Рисунок 51);

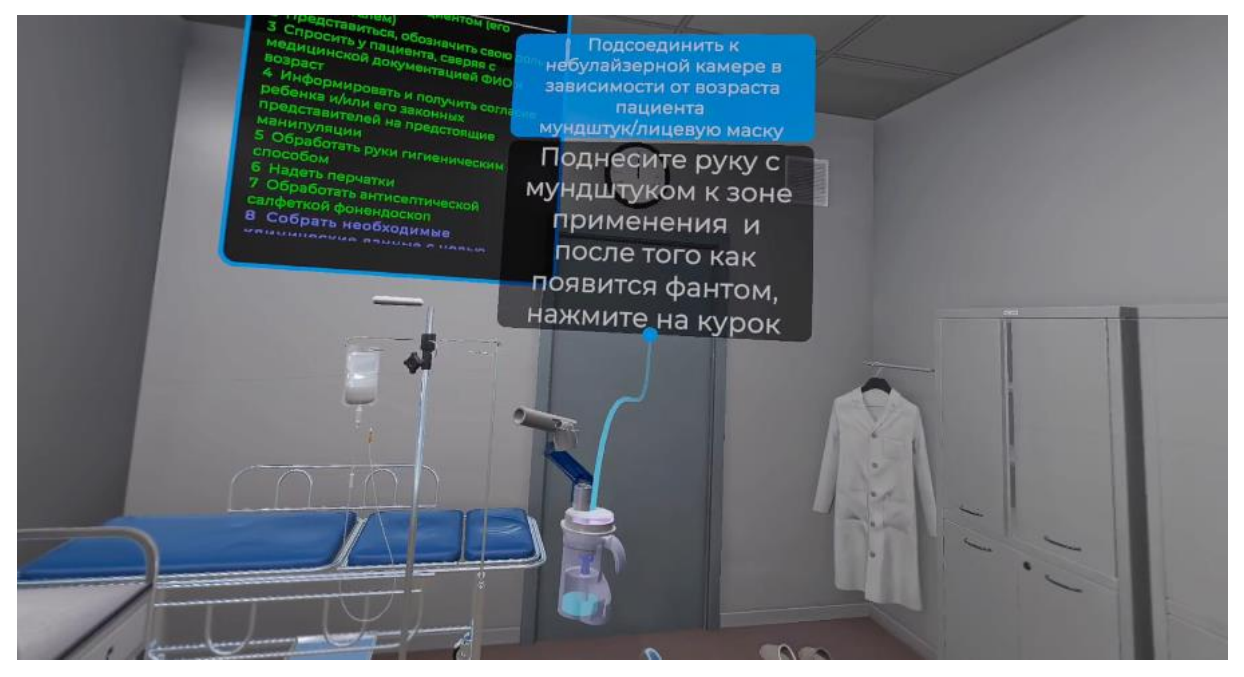

Рисунок 51 — Установка мундштука

 поднесите руку с мундштуком к зоне применения, резервуару для лекарственных средств и после того как появится фантом нажмите курок контроллера;

- △ Данное действие одинаково для сценариев 1-2
  - 32. Присоединить воздуховодную трубку к небулайзерной камере, удерживая ее в вертикальном положении:

 наведите луч второго контроллера на воздуховодную трубку и нажмите боковую кнопку контроллера (Рисунок 52);

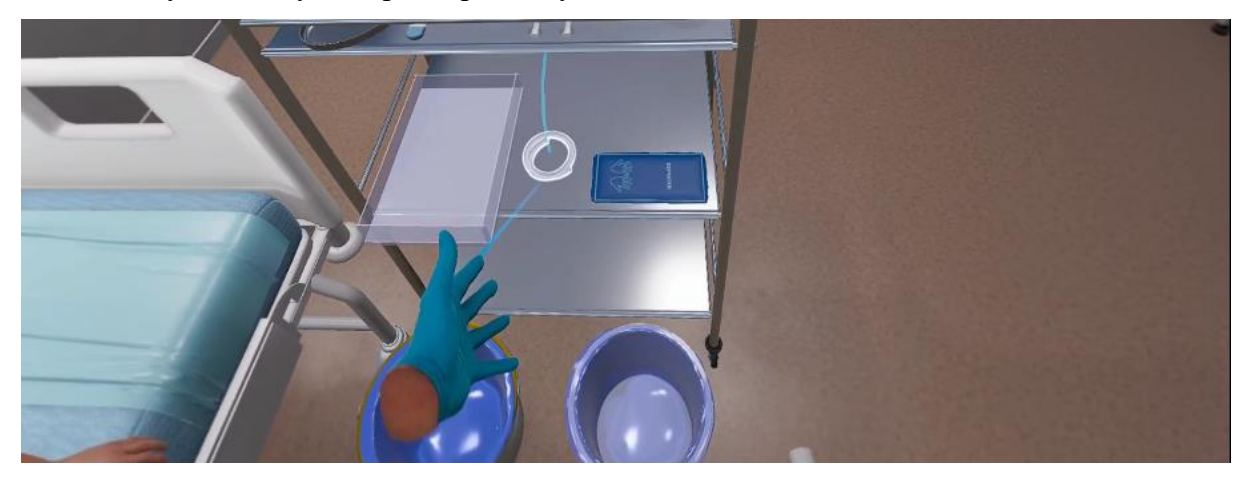

Рисунок 52 — Расположение воздуховодной трубки

 поднесите руку с воздуховодной трубкой к зоне применения, и после того как появится фантом нажмите курок контроллера (Рисунок 53);

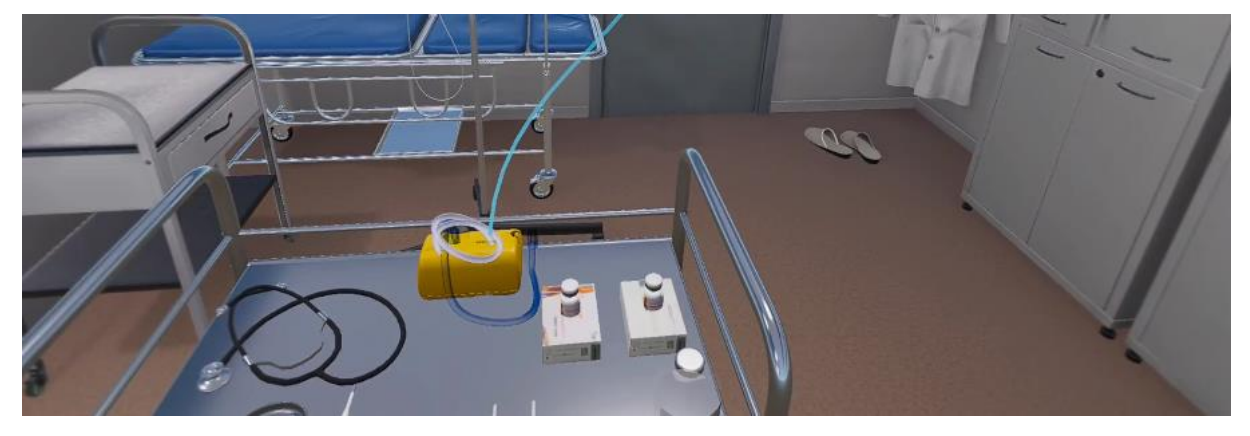

Рисунок 53 — Установка воздуховодной трубки

- △ Данное действие одинаково для сценариев 1-2
  - 33. Использовать специальный держатель на корпусе для временного удержания небулайзерной камеры:

 поднесите руку с небулайзером к зоне применения и как только появится фантом, нажмите на курок контроллера (Рисунок 54).

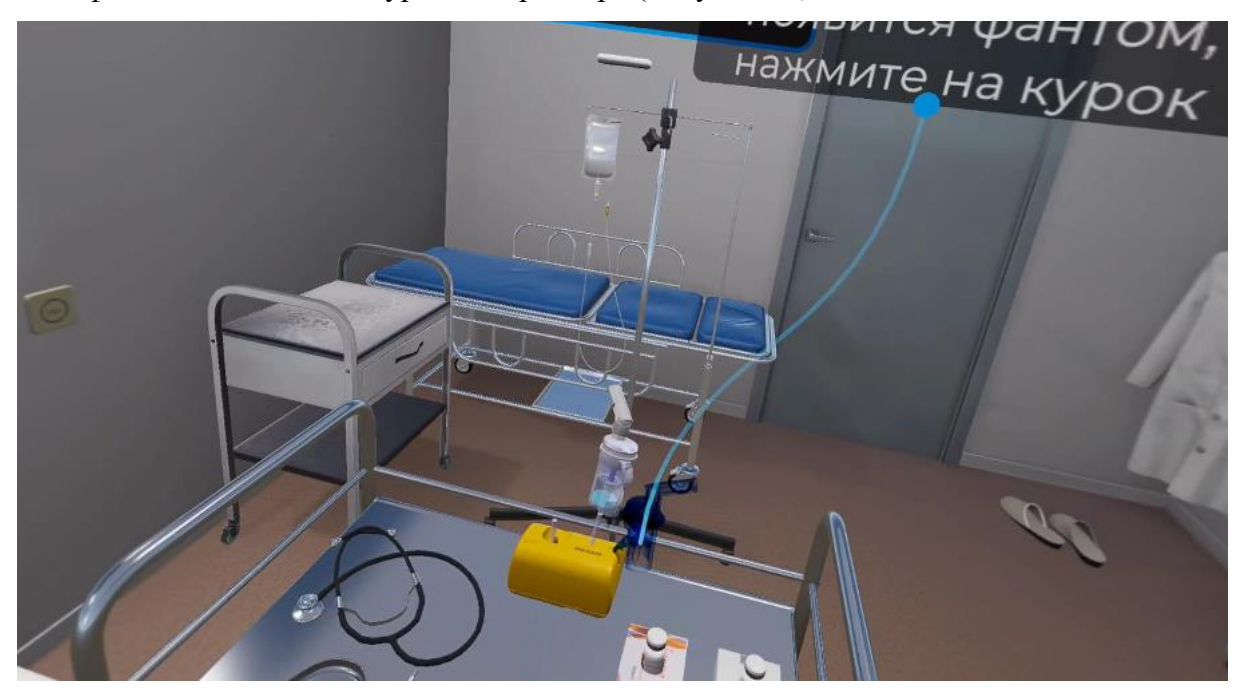

Рисунок 54 — Место установки небулайзера

△ Данное действие одинаково для сценариев 1-2

34. Положить использованные шприцы в емкость для сбора бытовых и медицинских отходов:

– наведите луч контроллера на шприц и нажмите боковую кнопку контроллера

 – поднесите руку с шприцом к зоне применения и после того как появится фантом нажмите курок контроллера (Рисунок 55).

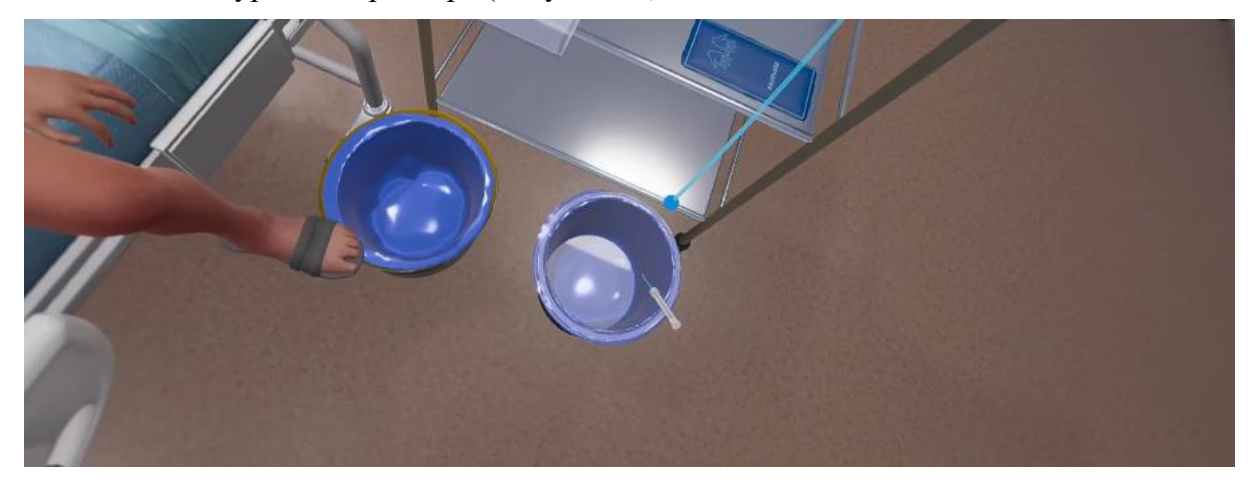

Рисунок 55 — Утилицация шприцев

– повторить действие со вторым шприцем.

🛆 Данное действие одинаково для сценариев 1-2

35. Надеть на пациента маску таким образом, чтобы она закрывала его нос и рот, при использовании мундштука попросить пациента плотно обхватить зубами и губами мундштук:

 поднесите руку с небулайзером к зоне применения и как только появится фантом, нажмите и удерживайте курок контроллера (Рисунок 56);

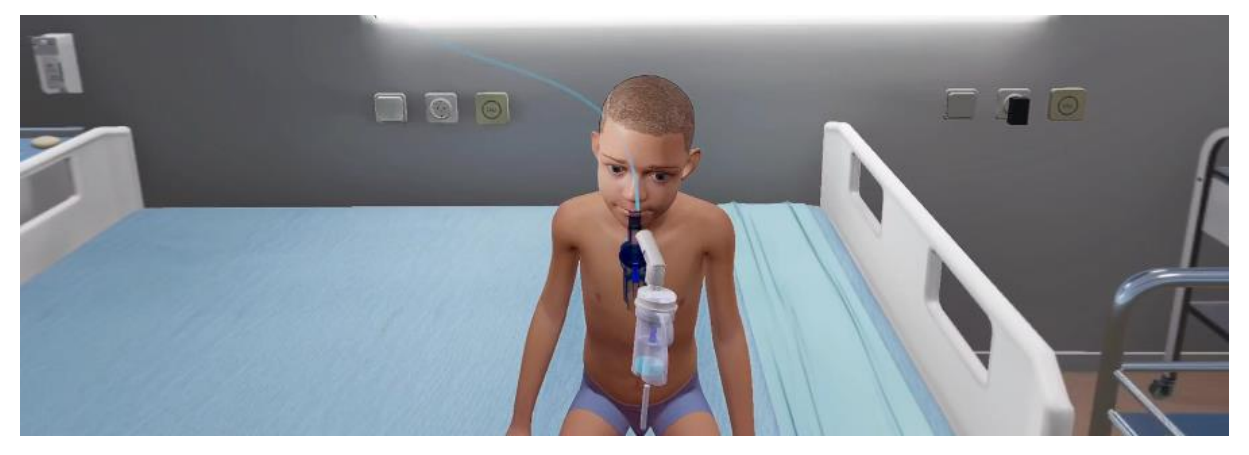

Рисунок 56 — Использование небулайзера

 наведите луч второго контроллера на кнопку и нажмите курок контроллера (Рисунок 57);

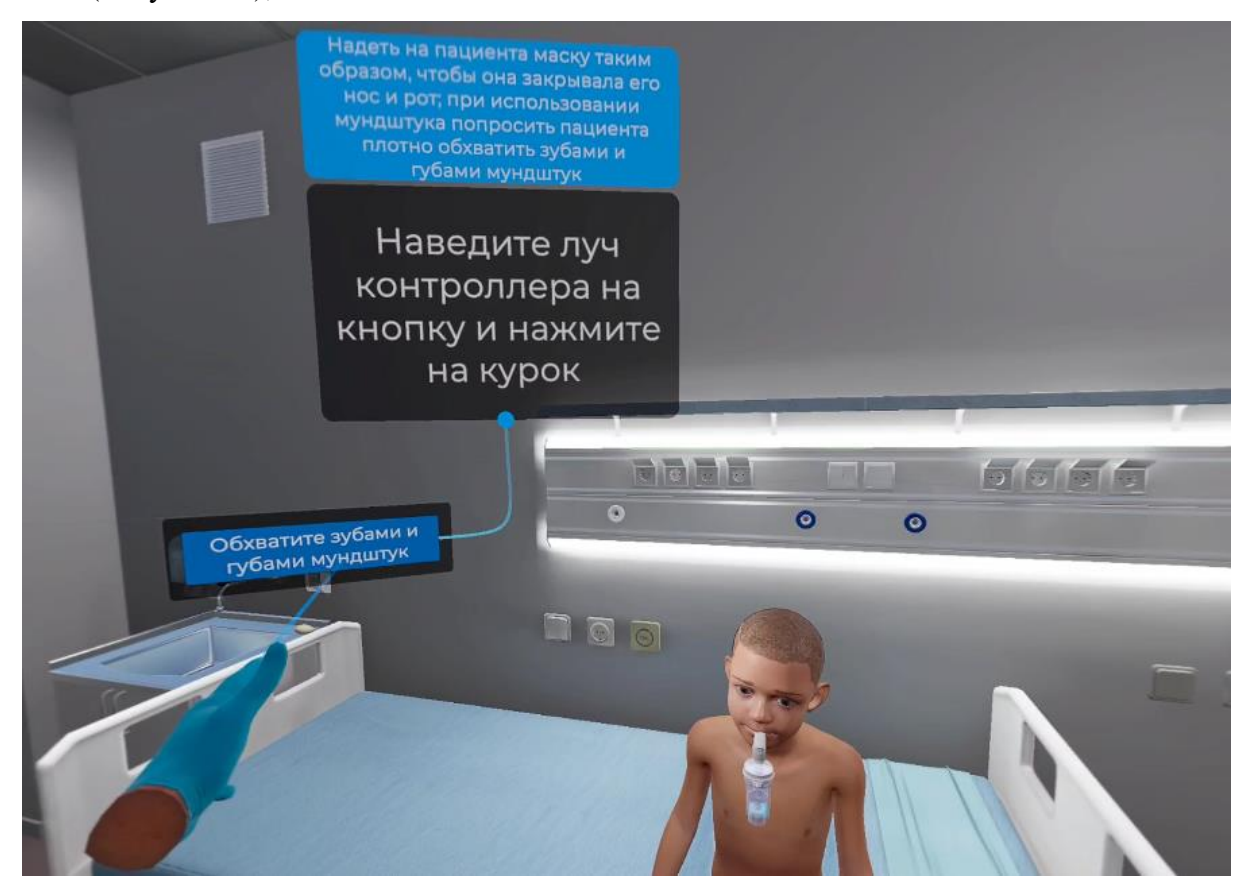

Рисунок 57 — Удерживание мундштука

△ Данное действие одинаково для сценариев 1-2

36. Нажать на выключатель, чтобы перевести его в позицию «включено»:

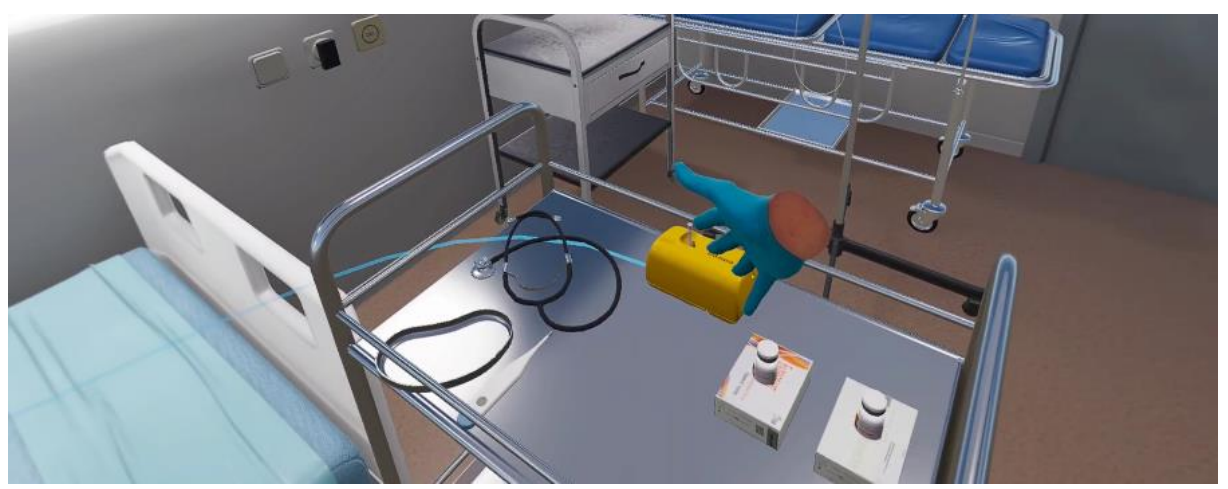

– наведите луч контроллера на кнопку и нажмите курок контроллера (Рисунок 58);

Рисунок 58 — Кнопка включения небулайзера

– удерживайте курок пока не закончится таймер (10 секунд)

△ Данное действие одинаково для сценариев 1-2

37. Снять лицевую маску с ребенка/попросить пациента отдать мундштук:

- наведите луч контроллера на кнопку и нажмите курок контроллера (Рисунок 59);

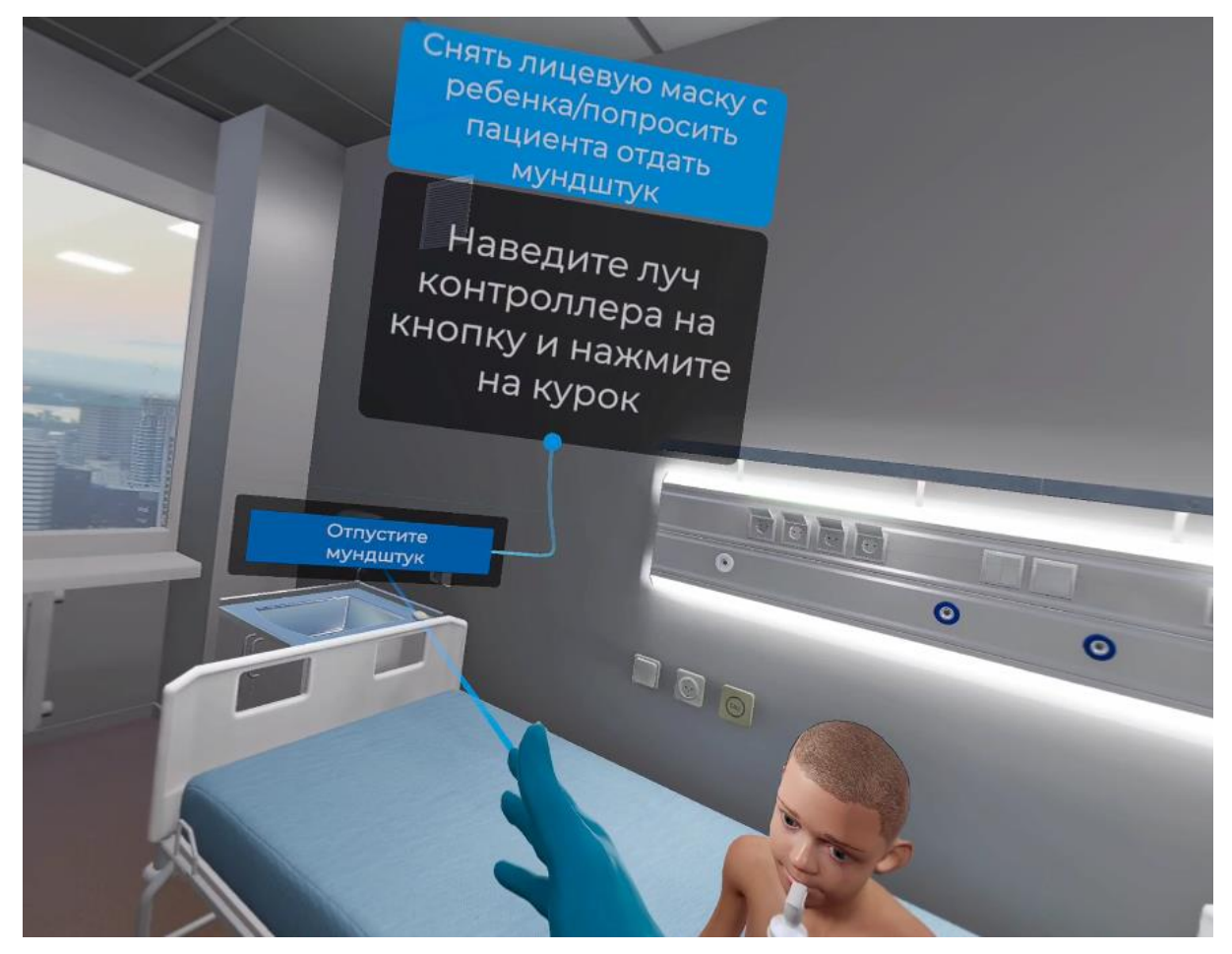

Рисунок 59 — Отпустить мундштук

- △ Данное действие одинаково для сценариев 1-2
  - 38. Отключить питание, нажав на выключатель, чтобы перевести его в позицию «выключено»:
  - наведите луч контроллера на кнопку и нажмите курок контроллера (Рисунок 60).

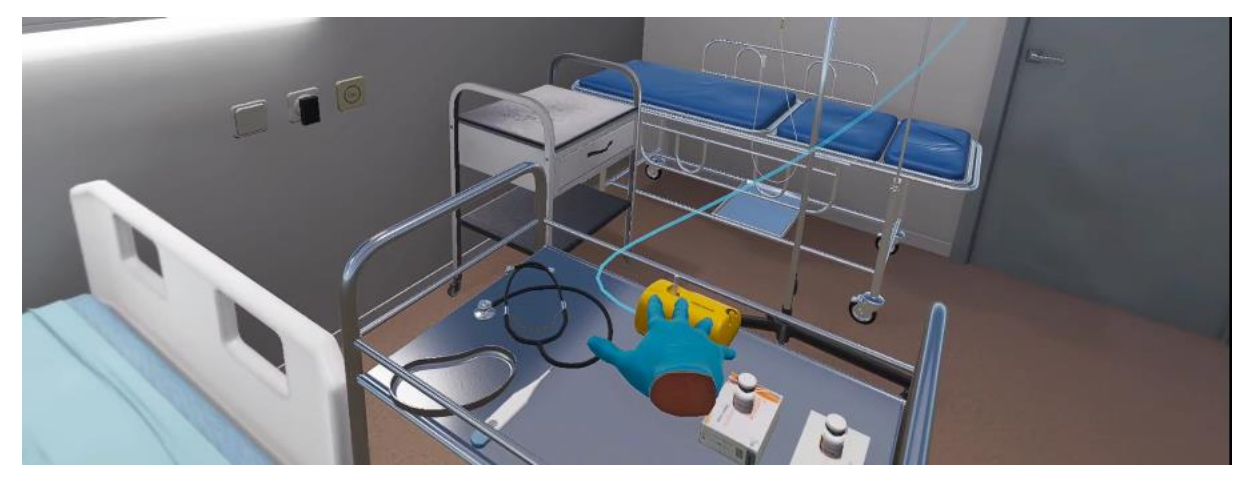

Рисунок 60 — Выключить небулайзер

Данное действие одинаково для сценариев 1-2

39. Отключить устройство от электрической розетки

 наведите луч контроллера на вилку и нажмите боковую кнопку контроллера (Рисунок 61).

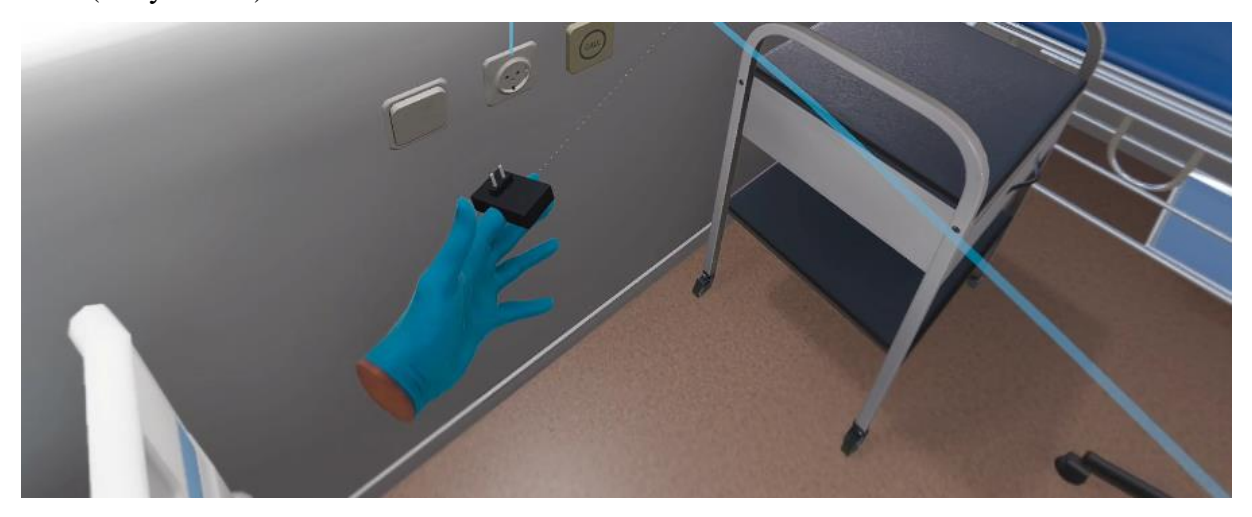

Рисунок 61 — Отключение питания

– после того как вилка окажется в руке нажмите боковую кнопку контроллера еще

раз.

△ Данное действие одинаково для сценариев 1-2

40. Отсоединить лицевую маску/мундштук от компрессора:

– наведите луч контроллера на небулайзер и нажмите боковую кнопку

контроллера (Рисунок 62).

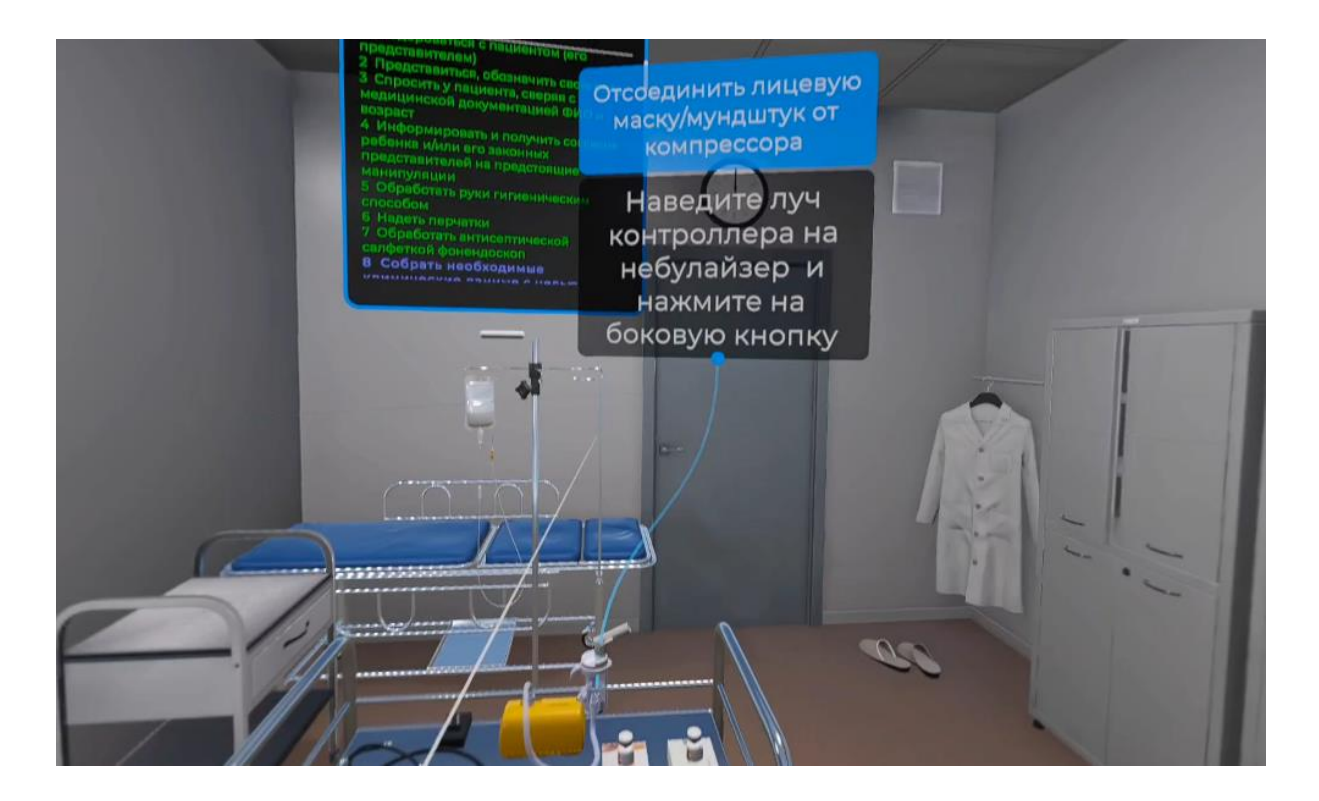

Рисунок 62 — Расположение небулайзера

– наведите луч второго контроллера на крышку и нажмите боковую кнопку контроллера (Рисунок 63).

#### Руководство пользователя — ПО виртуальный тренажер «Неотложная медицинская помощь»

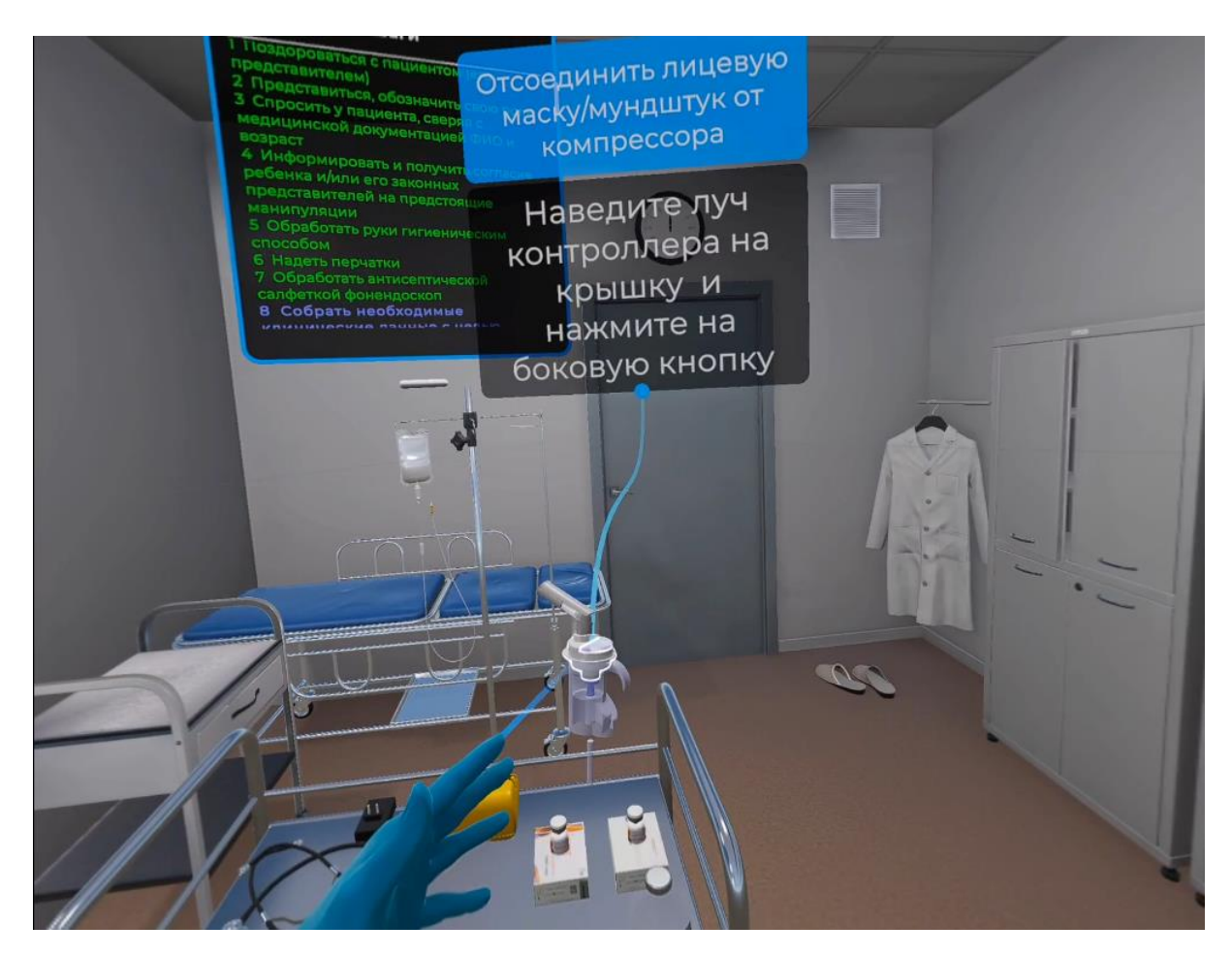

Рисунок 63 — Отсоединить крышку

– поднесите руку с крышкой к зоне применения и как только появится фантом, нажмите курок контроллера (Рисунок 64).

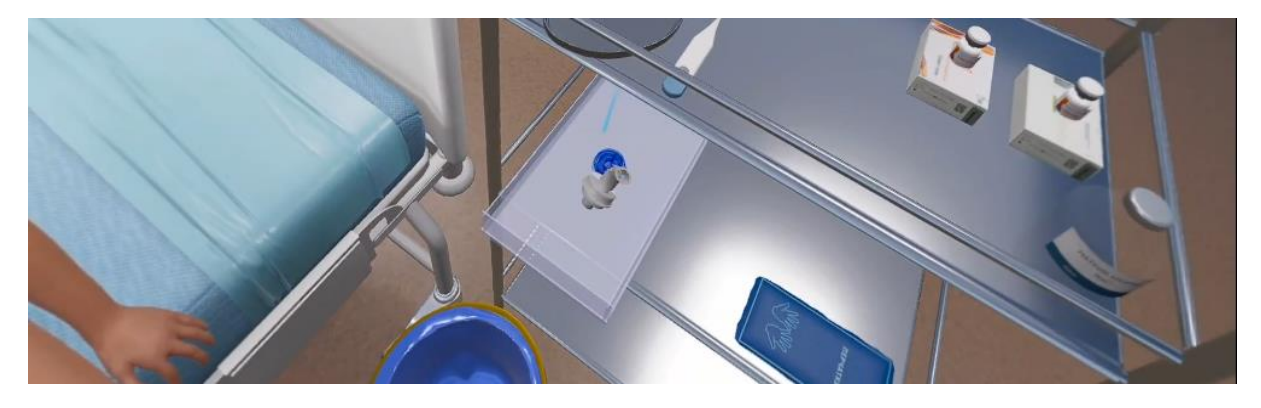

Рисунок 64 — Крышка колбы небулайзера

△ Данное действие одинаково для сценариев 1-2

41. Отсоединить небулайзерную камеру от компрессора:

 – наведите луч второго контроллера на зону крепления трубки компрессора и нажмите курок контроллера (Рисунок 65).

#### Руководство пользователя — ПО виртуальный тренажер «Неотложная медицинская помощь»

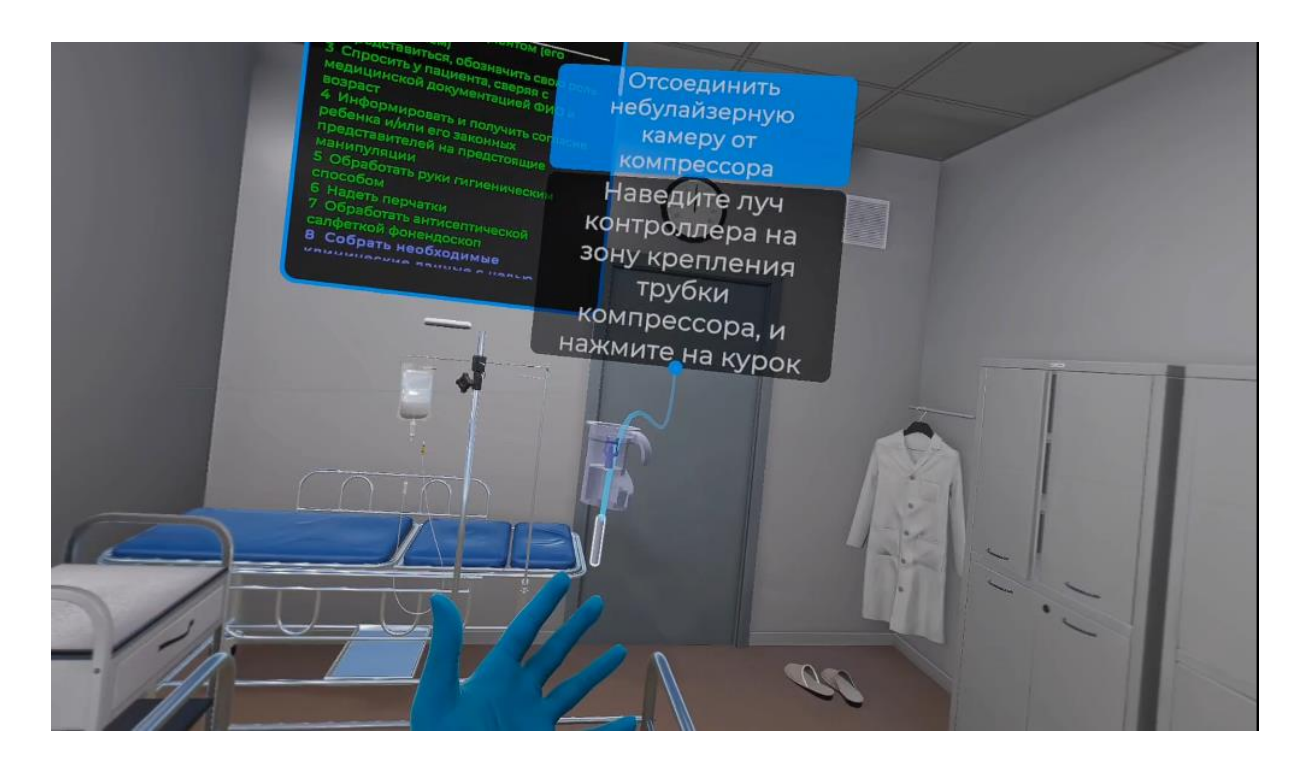

Рисунок 65 — Зона крепления трубки

- △ Данное действие одинаково для сценариев 1-2
  - 42. Поместить лицевую маску/мундштук, небулайзерную камеру в лоток для последующей обработки:

 поднесите руку с небулайзером к зоне применения и после того как появится фантом, нажмите курок контроллера (Рисунок 66);

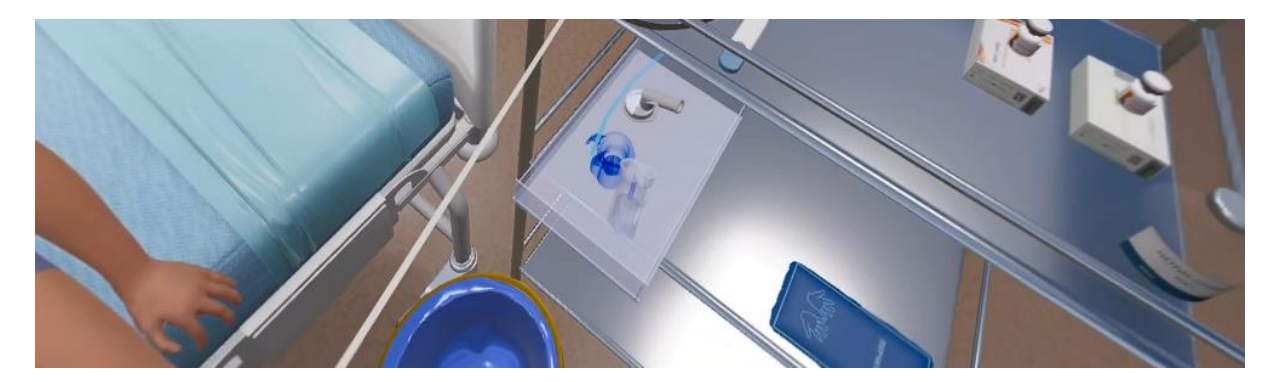

Рисунок 66 — Лоток для последующей обработки

- △ Данное действие одинаково для сценариев 1-2
  - 43. Снять перчатки и утилизировать в закрепленный пакет для утилизации отходов класса Б:

– наведите луч контроллера на закрепленный пакет для утилизации отходов

класса Б и нажмите курок контроллера (Рисунок 67);

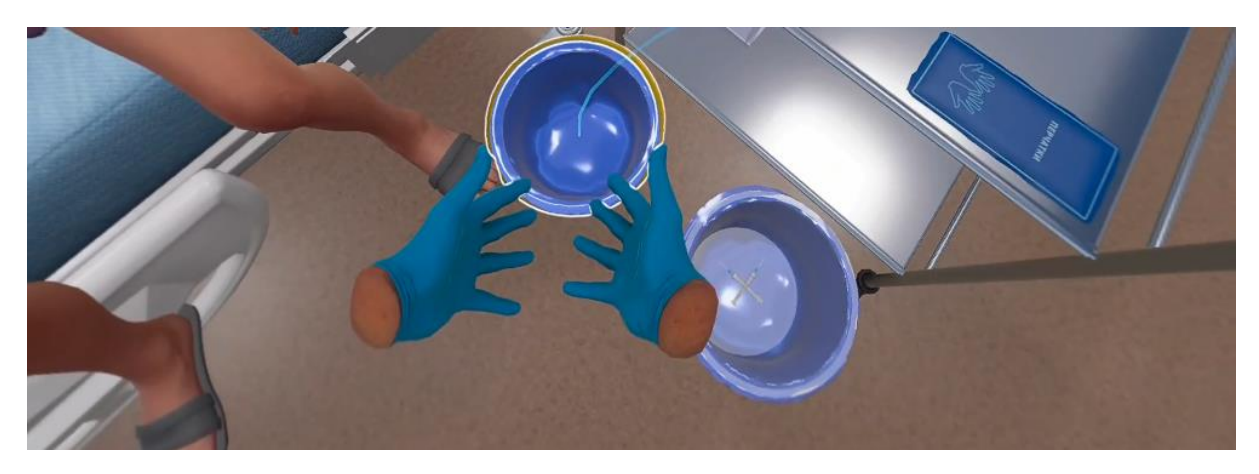

Рисунок 67 — Пакет для утилизации отходов класса Б

△ Данное действие одинаково для сценариев 1-2

44. Уточнить у пациента его самочувствие:

– наведите луч контроллера на кнопку и нажмите курок контроллера (Рисунок68).

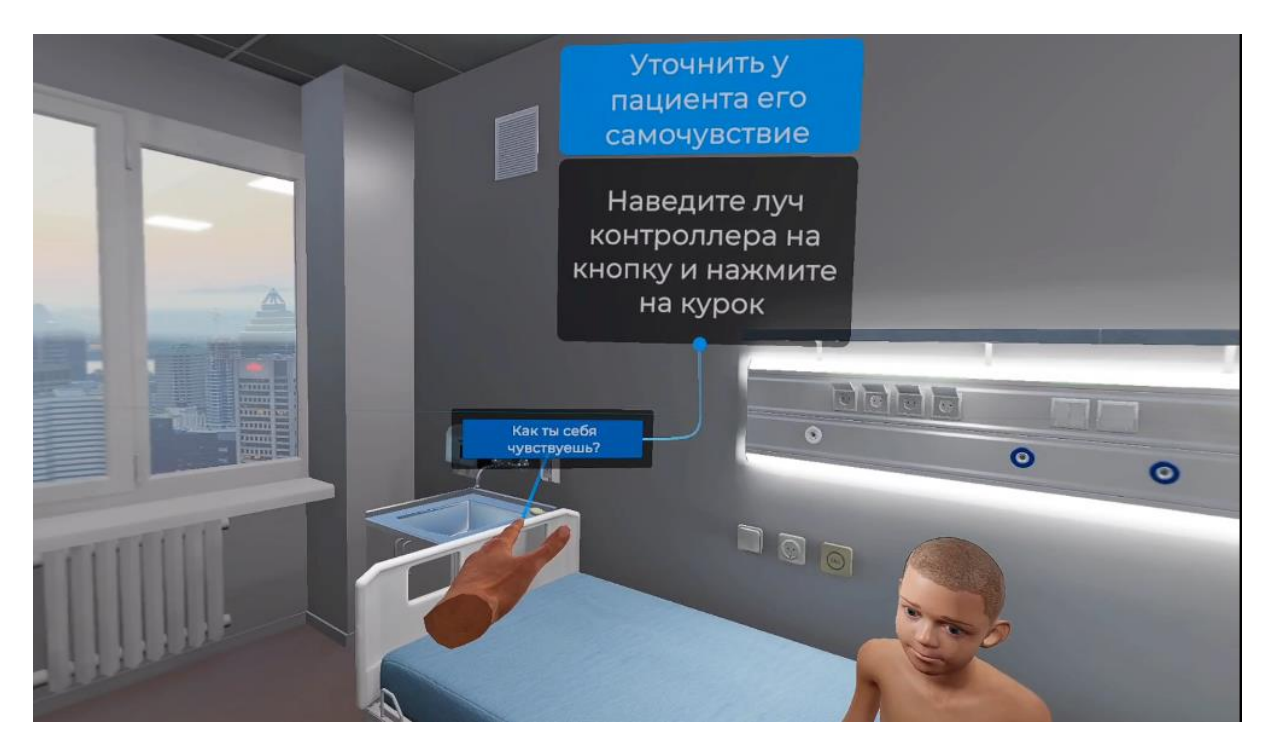

Рисунок 68 — Варианты ответа

После расчета и отображения результатов прохождения сценария симулятор предложит «Выйти в меню» или «Выйти из приложения», как изображено Рисунок 69.

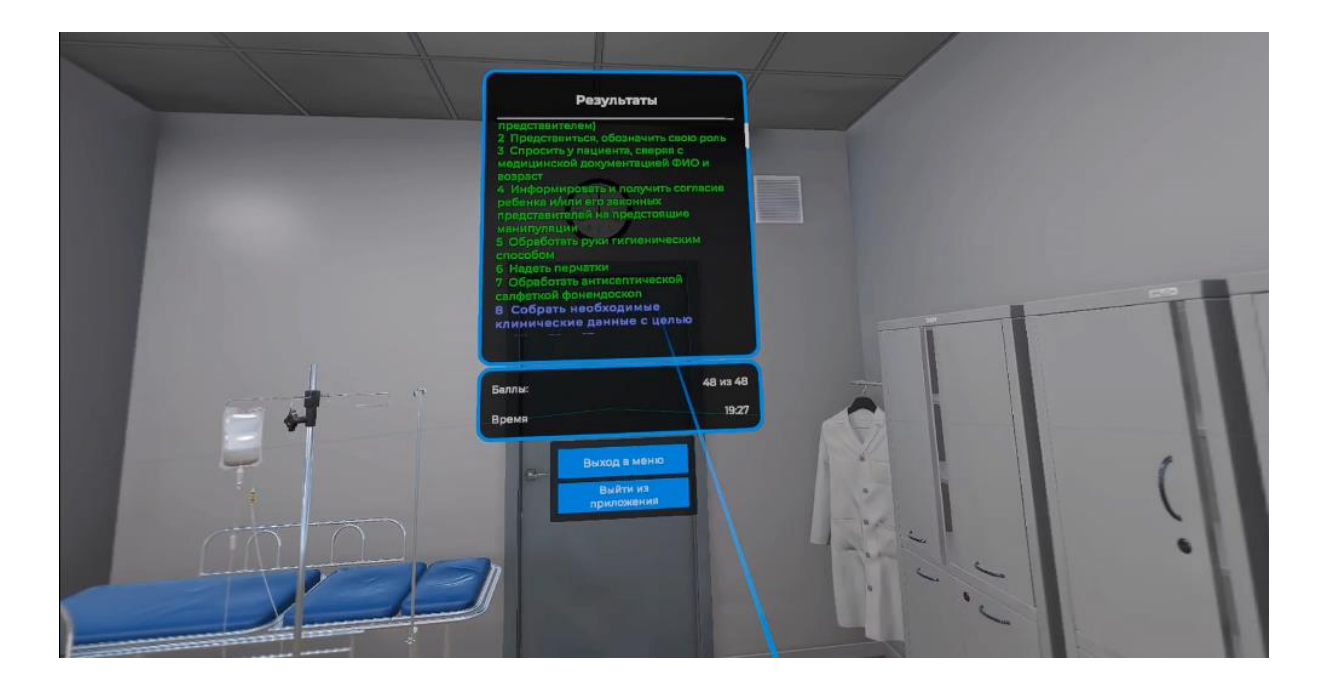

Рисунок 69 – Завершить сценарий

- Посмотреть результаты
- Нажать кнопку [Выход в меню]
- Нажать кнопку [Выход из приложения]

# 4 Аварийные ситуации

В случае возникновения ошибок при работе с периферийным устройством необходимо обратиться в техническую поддержку на официальном сайте.